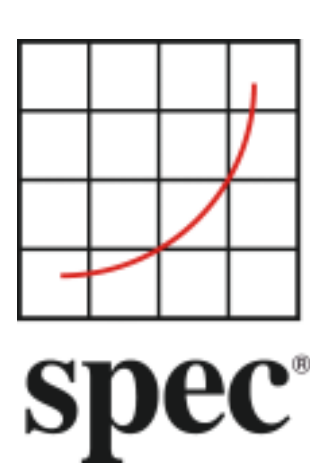

Standard Performance Evaluation Corporation (SPEC)

# Server Efficiency Rating Tool (SERT) User Guide 2.0.2

7001 Heritage Village Plaza, Suite 225 Gainesville, VA 20155, USA

SPECpower Committee

## Table of Contents

| 1. (        | Dverview                                                  | 4          |
|-------------|-----------------------------------------------------------|------------|
| 1.1.        | Summary                                                   | 4          |
| 1 2         | Trademark and Convright Notice                            | л          |
| 1.2.        |                                                           |            |
| <i>2. 5</i> | Setup Requirements                                        | . 5        |
| 2.1.        | SUT Configuration Requirements                            | 6          |
| 2.1.        | 1. Platform Requirements                                  | 6          |
| 2.1.        | 2. Storage Requirements                                   | 6          |
| 2.1.        | 3. Memory Requirements                                    | 6          |
| 2.1.        | 4. Network Requirements                                   | 6          |
| 2.1.        | 5. Software Requirements                                  | 7          |
| 2.2.        | SERT Installation                                         | 7          |
| <i>3.</i> S | Starting SERT via the Graphical User Interface (GUI)      | , <b>8</b> |
| 3.1.        | Prerequisites for Using the GUI                           | 8          |
| 3.1.        | 1. On the SUT and Controller system                       | 8          |
| 3.1.        | 2. On the SUT only                                        | 8          |
| 3.1.        | 3. On the Controller system only:                         | 8          |
| 3.2.        | Invoking the GUI                                          | 8          |
| 3.3.        | Interacting with the GUI                                  | 9          |
| 3.3.        | 1. Start                                                  | 9          |
| 3.3.        | <ol> <li>SUT Configuration</li> </ol>                     | 10         |
| 3.3.        | 3. SUT Discovery                                          | 11         |
| 3.3.        | 4. Test Environment                                       | 12         |
| 3.3.        | 5. PTDaemon Configuration                                 | 14         |
| 3.3.        | .6. JVM Configuration                                     | 20         |
| 3.3.        | 7. JVM Review                                             | 21         |
| 3.3.        | 8. Choose Test Suite                                      | 22         |
| 3.3.        | 9. Launch Test                                            | 24         |
| 3.3.        | 10. Results                                               | 26         |
| 3.3.        | 11. Help                                                  | 27         |
| 4. F        | Platform Specific Settings                                | 28         |
| 4.1.        | Microsoft Windows                                         | 28         |
| 4.1.        | 1. Disabling the storage write cache on Microsoft Windows | 28         |
| 4.1.        | 2. Disabling the Windows firewall                         | 29         |
| 4.1.        | 3. Open firewall port for SERT (Windows Server 2012)      | 29         |
| 4.1.        | 4. Windows Systems with > 64 logical processors           | 30         |
| 4.1.        | 5. Windows Server 2012 Hyper-V                            | 30         |
| 4.2.        | Linux                                                     | 31         |
| 4.2.        | 1. Prerequisite Software                                  | 31         |
| 4.2.        | .2. Enabling Transparent Huge Pages (THP)                 | 31         |
| 4.2.        | 3. Disabling the storage write cache on Linux             | 31         |

| 4.2.4 | 1. Disabling the firewall                              |
|-------|--------------------------------------------------------|
| 4.2.5 | 5. Open firewall port for SERT                         |
| 4.2.6 | 5. Linux on IBM Power Systems                          |
| 4.3.  | IBM AIX                                                |
| 4.3.1 | L. Disabling the AIX firewall                          |
| 4.4.  | Oracle Solaris                                         |
| 4.4.1 | L. Disabling the storage write cache on Oracle Solaris |
| 4.4.2 | 2. Disabling the Solaris firewall                      |
| 5. Po | ower Analyzer Range Settings                           |
| 5.1.  | Automating Range Settings using the GUI35              |
| 5.2.  | Manual Range Settings – Optional35                     |
| 6. SE | ERT Command Line Usage                                 |
| 6.1.  | SERT Configuration and Start Procedure                 |
| 6.2.  | Generate report files with the reporter scripts        |
| 7. G  | eneral Troubleshooting                                 |
| 7.1.  | Using the Collector Scripts40                          |
| 7.2.  | WARNING/INVALID Messages                               |
| 7.2.1 | L. Power Analyzer                                      |
| 7.2.2 | 2. Coefficient of Variation (CV)41                     |
| 7.2.3 | 3. Transactions per second was xx% of target           |

| SVN Revision:                      | 2607                                                      |
|------------------------------------|-----------------------------------------------------------|
| SVN Date:                          | 2019/02/21 17:14:02                                       |
| This document version:             | https://www.spec.org/sert2/SERT-userguide-20190301.pdf    |
| This document version in Mandarin: | https://www.spec.org/sert2/SERT-userguide-20190301-zh.pdf |
| Latest SERT 2.x.x version:         | https://www.spec.org/sert2/SERT-userguide.pdf             |
| Previous version:                  | https://www.spec.org/sert2/SERT-userguide-20170929.pdf    |

## 1. Overview

The Server Efficiency Rating Tool (SERT)<sup>™</sup> was created by the Standard Performance Evaluation Corporation (SPEC), the world's leading organization for benchmarking expertise. The SPECpower Committee designed, implemented, and delivered the SERT suite, a next-generation tool set for measuring and evaluating the energy efficiency of servers. The SERT suite was created with input from leaders of various global energy-efficiency programs and their stakeholders in order to accommodate their regional program requirements.

## 1.1. Summary

This User Guide is intended for both novice and experienced SERT users. Chapter 2 describe the hardware and software requirements for the SERT environment necessary for measuring a compliant SERT run. Step-by-step instructions for running SERT via the GUI can be found in chapter 3. The following chapter provides information on platform-specific configuration such as modifying firewall settings and disabling storage caches. Chapter 5 describes methods for setting the correct current and voltage ranges for your power analyzer. For the advanced user, chapter 6 explains how to setup and run the SERT suite from the command line. The User Guide concludes in chapter 7 with guidance on troubleshooting.

The SERT Run and Reporting Rules (<u>https://www.spec.org/sert2/SERT-runrules.pdf</u>) describe the rules that need to be followed in order to create a compliant SERT run. Further background information describing the design and implementation of the SERT can be found in the SERT Design Document (<u>https://www.spec.org/sert2/SERT-designdocument.pdf</u>).

## **1.2. Trademark and Copyright Notice**

SPEC and the names SERT, SPECpower, and SPEC PTDaemon are trademarks of the Standard Performance Evaluation Corporation. Additional product and service names mentioned herein may be the trademarks of their respective owners. Copyright © 1988-2019 Standard Performance Evaluation Corporation (SPEC). All rights reserved.

## 2. Setup Requirements

For the most basic SERT setup, the following hardware is required:

System under Test (SUT): the actual system for which the measurements are being taken

**Controller** (e.g. a server, desktop PC, or laptop): the system to which the power analyzer, temperature sensor, and the SUT are connected

- The Controller and SUT are connected to each other via Ethernet.
- The **Power Analyzer** and **Temperature Sensor** are connected to the Controller.
- Hardware requirements:
  - A hardware configuration capable of running a supported OS and JVM combination.
  - At least one wired Network Interface Controller (NIC) with a minimal transfer rate of 1Gbit/s.
  - At least two communication interfaces for controlling a power analyzer and a temperature sensor.
- Software requirements:
  - OS (64 bit x86): Current versions of Microsoft Windows and most Linux distributions.
  - A current Java 7 or 8 run time environment (64 bit).
  - Vendor specific drivers for power analyzer and / or temperature sensor connections, if required.

SUT and Controller: The date, time, and time zone must be set correctly.

Power analyzer and temperature sensor:

- Note: Before connecting the power analyzer and the temperature sensor to the Controller and the SUT, please
  read the "Power and Temperature Measurement Setup Guide" in the Documentation directory on the SERT
  media carefully! The latest version of this document can be found on the SPEC web site
  (https://www.spec.org/power/docs/SPEC-Power Measurement Setup Guide.pdf). This practical guide
  explains how to set up and run various power analyzers and temperature sensors with the SPEC PTDaemon.
- The power analyzer is connected to the Controller and the SUT's power supply to measure and record the SUT's power consumption.
- The temperature sensor connects to the Controller and is placed in front of the SUT's main airflow inlet to measure the ambient temperature.
- **Note:** This release of the SERT is only intended to be used with servers running on AC power. DC power measurement is currently not supported.
- Only a power analyzer and temperature sensor from the list of accepted measurement devices (<u>https://www.spec.org/power/docs/SPECpower-Device List.html</u>) can be used with SERT.
- The power analyzer must be calibrated within the past 12 months for a compliant SERT result.

The following block diagram represents a simple SERT environment.

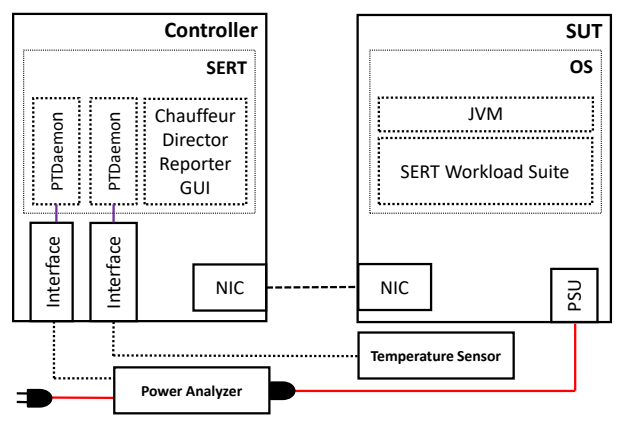

Figure 1: SERT Environment

## **2.1. SUT Configuration Requirements**

For a compliant SERT result, a basic set of hardware and software components are necessary. Additionally, for multi node configurations, all nodes must be equipped with identical hardware and software components, i.e. only homogeneous configurations are allowed.

#### 2.1.1. Platform Requirements

For the list of supported platforms, please see the SERT Client configuration guide: <u>https://www.spec.org/sert2/SERT-JVM\_Options-2.0.html</u>.

#### 2.1.2. Storage Requirements

- At least one storage device
- For a single drive, a minimum of two partitions are required
  - OS partition(s) and one SERT Data partition (min. 20 GB)
- For multiple drives, drives should be partitioned as follows:
  - First drive: OS partition(s) and one SERT Data partition (min. 20 GB)
  - Any additional drive: SERT Data drive (entire drive capacity)
- For all storage devices, the device cache must be disabled and each device must be configured in "Write Through" mode; see section 4 for platform specific instructions.
- SERT Data partitions may only be hosted on filesystems (e.g., ntfs, ext4, zfs, jfs) that support direct I/O. Note: USB Hard drives that don't support direct I/O will not work with the SERT suite.
- RAID arrays of more than one device are not allowed, i.e. each individual storage device must be configured as JBOD or a single disk RAID 0 array.
- The content of the storage devices being tested will not be erased. However, for meaningful results, it is strongly recommended to format the filesystem before running the SERT storage worklets for the first time. The test data files created during the initial run can be reused in subsequent runs.

#### 2.1.3. Memory Requirements

Memory requirements for the SUT vary according to the total number of hardware threads (number\_of\_populated\_sockets \* cores\_per\_socket \* threads\_per\_core). The minimum requirement is 2GB + 496MB per hardware thread, as summarized in the table below.

| # hardware threads | min. memory | # hardware threads | min. memory |
|--------------------|-------------|--------------------|-------------|
| 1-12               | ≥ 8 GB      | 95-111             | ≥ 56 GB     |
| 13-20              | ≥ 12 GB     | 112-128            | ≥ 64 GB     |
| 21-28              | ≥ 16 GB     | 129-161            | ≥ 80 GB     |
| 29-45              | ≥ 24 GB     | 162-194            | ≥ 96 GB     |
| 46-61              | ≥ 32 GB     | 195-227            | ≥ 112 GB    |
| 62-78              | ≥ 40 GB     | 228-260            | ≥ 128 GB    |
| 79-94              | ≥ 48 GB     | 261-293            | ≥ 144 GB    |

Table 1: Minimum Memory Requirements for the System Under Test (SUT)

For compliant runs memory must be evenly distributed between processors (e.g. sockets or physical packages) and at least one DIMM must be populated per available memory channel. In the case of a multi socket/processor system, the memory must be equally distributed between the sockets. You may encounter WARNING or INVALID messages stating that the coefficient of variation between clients was greater than 5% if the memory is not evenly distributed or if not all memory channels are used. In this case you should change the memory configuration, e.g. 8 x 16GB DIMMs instead of 2 x 64GB DIMMs in a 2 socket server with 4 memory channels per socket.

#### 2.1.4. Network Requirements

At least one Network Interface Controller (NIC) with a minimal transfer rate of 1 Gbit/s.

#### 2.1.5. Software Requirements

Required software components per server (host) are:

- Exactly one operating system instance (with one user space), including all modules that are installed during the default installation process. The OS must be from the list of supported software platforms (https://www.spec.org/sert2/SERT-JVM\_Options-2.0.html).
- If the system uses a hypervisor by default, the SERT may run in a guest instance (virtual machine) of that hypervisor. Only one guest may run on each host. The guest must be configured to use all hardware resources that are not reserved by the hypervisor. Full support for virtualized environments is being considered for future releases.

Note: Virtualized test environments have not been tested, i.e. there's no guarantee that valid results can be generated in such a configuration.

- A Java run time environment including one or more instances of a Java Virtual Machine (JVM).
  - A 64-bit JVM is required.
  - A supported version of Java.
- Must have administrator, root, or sudo privileges (OS dependent).

Optional power management software, when installed by default, must be reported. The operating system must be in a state sufficient to execute a class of server applications larger than the tool alone. Disabling operating system services is forbidden.

## 2.2. SERT Installation

Ensure that a Java runtime environment is already installed on the SUT and the Controller. Start the SERT setup via java -jar SERT-2.0.2-setup.jar and follow the instructions on the screen. Ensure that SERT is installed on the OS partition for both SUT and Controller.

Installing the SERT distribution media will create a directory tree of files and subdirectories.

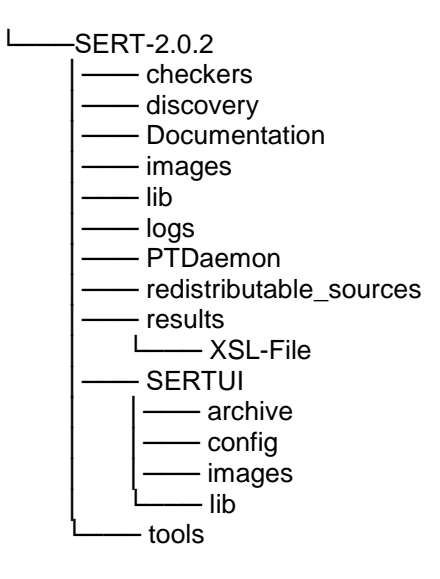

This document can be found in the Documentation directory, while the various script and batch files discussed in the following sections are present in the SERT directory or the PTDaemon sub-directory. If the user will be using multiple machines to perform a SERT test sequence, it will be necessary to unpack (or install) all the files onto the storage devices which hold the operating system image on each system.

## 3. Starting SERT via the Graphical User Interface (GUI)

The SERT GUI provides an intuitive way for the user to configure and run a test, and to view and archive the results of those tests.

#### **3.1.** Prerequisites for Using the GUI

The instructions below assume that the GUI will be running on the Controller system, and that the SUT is a separate host.

#### 3.1.1. On the SUT and Controller system

Ensure that the firewall is disabled; see section 4 for platform specific instructions.

#### 3.1.2. On the SUT only

If applicable, please follow the platform specific settings in section 4.

Set the JAVA variable in the serthost.sh/.bat script to the java executable SERT should use. For example:

- For serthost.bat: o set JAVA="C:\Program Files\Java\jre1.8.0 201\bin\java.exe"
- For serthost.sh: o JAVA=/usr/java/jre1.8.0\_201/bin/java

Run the serthost.bat/.sh script file. On Windows, this should run as an Administrator. On Linux, it should run as root. With Ubuntu (or other Linux distributions where a root login is not normally available), use "sudo serthost.sh".

#### **3.1.3.** On the Controller system only:

The default heap space for the director is 2GB (-xmx2048m) which has been sufficient for environments with up to 8 nodes / 704 total cores. Larger environments may require an additional 256 MB heap space for every 100 cores.

The director heap size can be adjusted by setting the <code>-xmx</code> parameter in the <code>JAVAOPTIONS\_DIRECTOR</code> variable in the director.sh/.bat script, the default command is:

```
set JAVAOPTIONS_DIRECTOR=-Xms64m -Xmx2048m -Djava.util.logging.config.file=logging.properties
```

Adjustment for 12 nodes / 1056 core:

set JAVAOPTIONS DIRECTOR=-Xms64m -Xmx3072m -Djava.util.logging.config.file=logging.properties

## 3.2. Invoking the GUI

**Open a cmd window and run one of the scripts** SERT-2.0.2\SERTUI\run-sertui.bat **or** run-sertui.sh **depending on your operating system**.

cd [Install directory]\SERT-2.0.2\SERTUI

run-sertui.bat

The command script doesn't return and will leave the window open.

## 3.3. Interacting with the GUI

## 3.3.1. Start

The *Start* panel of the GUI shows the sequence of steps necessary to run the SERT.

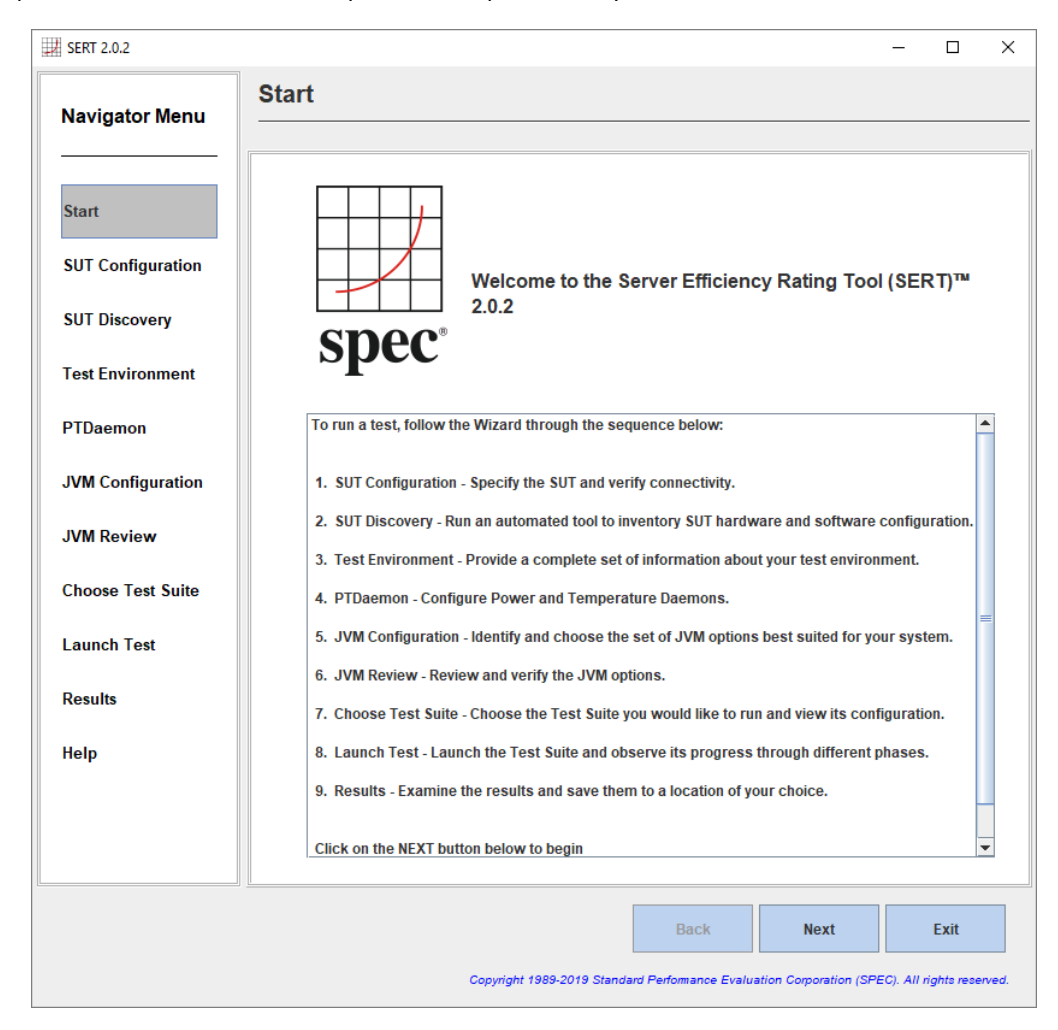

Click Next to continue, or Exit to terminate the GUI.

#### 3.3.2. SUT Configuration

The *SUT Configuration* panel allows the user to configure the IP Address(es) or hostname of the SUT.

| SERT 2.0.2           | ]                                |                                 |                      |                         |                     | - [      | ; ב  |
|----------------------|----------------------------------|---------------------------------|----------------------|-------------------------|---------------------|----------|------|
| Navigator Menu       | SUT Config                       | guration                        |                      |                         |                     |          |      |
| Start                | Enter informa<br>validate the in | tion about you<br>formation giv | ur System Un<br>ven. | der Test (SUT) bel      | ow. Click VERIF     | Y to let | SERT |
| UT Configuration     | IP Address:                      | 127.0.0.1                       |                      |                         |                     |          | -    |
| GUT Discovery        |                                  | Separate each                   | address by a co      | mma. Use '-' to specify | range eg: 192.168.1 | .4-8     |      |
| est Environment      | Verify SUT                       |                                 |                      |                         |                     |          |      |
| TDaemon              | Node IP                          | Address                         | Result               |                         |                     |          |      |
| VM Configuration     |                                  |                                 |                      |                         |                     |          |      |
| VM Review            |                                  |                                 |                      |                         |                     |          |      |
| hoose Test Suite     |                                  |                                 |                      | L                       | Verify              |          |      |
| aunch Test           |                                  |                                 |                      | View                    | r Discovery Data    |          |      |
| esults               |                                  |                                 |                      |                         |                     |          |      |
| lelp                 |                                  |                                 |                      |                         |                     |          |      |
|                      |                                  |                                 |                      |                         |                     |          |      |
|                      |                                  |                                 |                      |                         |                     |          |      |
| Click Verify to perf | form SUT verification a          | and discovery.                  |                      | Back                    | Next                | E        | cit  |
|                      |                                  |                                 |                      |                         |                     |          |      |

Provide the **IP Address**, multiple IP addresses can be provided via a comma-separated list (e.g. 10.0.0.101, 10.0.0.110) or by specifying an IP Address range (e.g. 10.0.0.101-120).

Click **Verify**, in order for the GUI to verify the connection to the remote service running on the SUT(s). If a failure occurs, an error message will appear in the lower left corner of the GUI.

When verification is successful, click **Next** to continue.

#### 3.3.3. SUT Discovery

The **SUT Discovery** panel shows software and hardware configuration retrieved from the SUT. Please wait for the process to complete, after which a table of discovery items will be shown. Select the **Save** check box and click **Next** to save the configuration values into the test environment file (test-environment.xml). On subsequent runs, uncheck the **Save** box to bypass overwriting any configuration changes that might have been made.

If the test configuration is already correctly described in test-environment.xml you should deselect the Save check box to prevent this information being overwritten by SERTUI.

| lavigator Menu                                                   |                                                                                                    |                                                                                                    |    |
|------------------------------------------------------------------|----------------------------------------------------------------------------------------------------|----------------------------------------------------------------------------------------------------|----|
|                                                                  | SUT Info                                                                                                    |                                                                                                    |    |
| itart                                                            |                                                                                                    | Network Address: 192.168.0.11                                                                                                    |    |
| an                                                               |                                                                                                    | System Type: Windows                                                                                                    |    |
| UT Configuration                                                 |                                                                                                    | SERT Install Directory : C:\SERT-2.0.2                                                                                                    |    |
| 3                                                                |                                                                                                    |                                                                                                    |    |
| UT Discovery                                                     | VVAR                                                                                                    | INING: Discovery items are not being saved.                                                                                                    |    |
| Test Environment<br>PTDaemon                                     | environment configuratio<br>test environment configur<br>Save Discovery items t                                                                                                    | n. Deselect the below check box if you would like to keep<br>ration as-is, or select individual items to save.<br>o Test Environment Configuration file.                                                                                                    | уо |
| VM Configuration                                                 | Toggle ALL items                                                                                                    |                                                                                                    |    |
|                                                                  | NicSpeed                                                                                                    | 1000                                                                                                    |    |
| MAD                                                              | MicSpood                                                                                                    | 0                                                                                                    |    |
| VINI Review                                                      | INICOPEED                                                                                                    |                                                                                                    |    |
| VIN REVIEW                                                       | NicOpeed<br>NicDescription                                                                                                    | 802.11n USB Wireless LAN Card                                                                                                    |    |
| hoose Test Suite                                                 | NicSpeed     NicDescription     NicDescription     NicDescription     NicDescription                                                                                                    | 0<br>802.11n USB Wireless LAN Card<br>Intel(R) Ethernet Connection I217-LM<br>Intel(R) I210 Gigabit Network Connection                                                                                                    |    |
| the Review                                                       | NicDescription     NicDescription     NicDescription     NicDescription     NicDescription     NicNetEnabled                                                                                                    | 802:11n USB Wireless LAN Card<br>Intel(R) Ethernet Connection I217-LM<br>Intel(R) I210 Gigabit Network Connection<br>1                                                                                                    |    |
| thoose Test Suite<br>aunch Test                                  | Intoperation     Intoperation     Intoperation     Intoperation     Intoperation     Intoperation     Intoperation     Intoperation     Intoperation     Intoperation                                                                                                    | 802.11n USB Wireless LAN Card     Intel(R) Ethernet Connection I217-LM     Intel(R) I210 Gigabit Network Connection     1     1     0                                                                                                    |    |
| www.keview<br>hoose Test Suite<br>aunch Test                     | Inicoperciption     Inicoperciption     Nicopescription     Nicopescription     Nicopescription     NicopetEnabled     NicopetEnabled     NicopetEnabled     NicopetEnabled     NicopetEnabled     NicopetEnabled                                                                                                    | 0         0           802.11n USB Wireless LAN Card           Intel(R) Ethernet Connection I217-LM           Intel(R) I210 Gigabit Network Connection           1           1           0           1                                                                                                    |    |
| thoose Test Suite<br>aunch Test                                  | Inicoperciption     Inicoperciption     NicDescription     NichetEnabled     NicNetEnabled     NicNetEnabled     NicNetEnabled     NicQuantity     NicQuantity                                                                                                    | 0         0           802.11n USB Wireless LAN Card         Intel(R) Ethernet Connection I217-LM           Intel(R) I210 Gigabit Network Connection         1           1         0           1         1           0         1           1         1           0         1                                                                                                    |    |
| koose Test Suite<br>aunch Test                                   | Inicoperciption     Inicoperciption     NicDescription     Nicopescription     Nicopescription     Nicopetnabled     Nicopetnabled     Nicopetnabled     Nicopetnabled     Nicopetnabled     Nicopetnabled     Nicopetnabled     Nicopetnabled     Nicopetnabled     Nicopetnabled     Nicopetnabled     Nicopetnabled     Nicopetnabled     Nicopetnabled     Nicopetnabled                                                                                                    | 0         0           802.11n USB Wireless LAN Card         1           Intel(R) Ethernet Connection 1217-LM         1           1         1           0         0           1         1           1         1           1         1           1         1           1         1           1         1           1         1                                                              |    |
| ihoose Test Suite<br>aunch Test<br>esults                        | Inicoperciption     Inicoperciption     Nicopescription     Nicopescription     Nicopescription     NicoletEnabled     NicoletEnabled     NicoletEnabled     Nicouantity     Nicouantity     Nicouantity     MemoryDimmSizeMB     MemoryDimmGuantity                                                                                                    | 0         0           802.11n USB Wireless LAN Card         1           Intel(R) Ethernet Connection 1217-LM         1           1         1           0         1           1         1           1         1           1         1           1         1           1         1           4         4                                                                                    |    |
| ihoose Test Suite<br>aunch Test<br>esults                        | Inicoperciption     Inicoperciption     NicDescription     NicDescription     NicNetEnabled     NicNetEnabled     NicNetEnabled     NicQuantity     NicQuantity     NicQuantity     MemoryDimmSizeMB     MemoryDimmQuantity     DiskCapacityGb                                                                                                    | 0         0           802.11n USB Wireless LAN Card         1           Intel(R) Ethernet Connection 1217-LM         1           1         1           0         1           1         1           1         1           1         1           1         1           1         4           233         233                                                                                |    |
| thoose Test Suite<br>aunch Test<br>Results                       | Inicoperciption     Inicoperciption     Inicopescription     Inicopescription     Ininicopescription     Inicopescription     Inicopescription     Inic | 0         0           802.11n USB Wireless LAN Card           Intel(R) Ethernet Connection 1217-LM           Intel(R) 1210 Gigabit Network Connection           1           1           0           1           1           1           1           1           233           60           Eixed bard disk media                                                                          |    |
| the Review<br>choose Test Suite<br>aunch Test<br>Results<br>lelp | Inicoperciption     Inicoperciption     Inicopescription     Inicopescription     Ininicopescription     Inicopescription     Inicopescription     Inic | 0       0         802.11n USB Wireless LAN Card         Intel(R) Ethernet Connection 1217-LM         Intel(R) 1210 Gigabit Network Connection         1         1         1         1         1         1         1         1         1         1         1         1         1         5192         4         233         60         Fixed hard disk media         Fixed hard disk media |    |
| ihoose Test Suite<br>aunch Test<br>lesults                       | INICIPEED     INICIPEED     INICIPESCIPTION     INICIPESCIPTION     INICRETRABLED     NICKNETRABLED     NICKNETRABLED     NICQuantity     NICQuantity     NICQUANTITY     NICQUANTITY     | 0       802.11n USB Wireless LAN Card         Intel(R) Ethernet Connection 1217-LM         Intel(R) 1210 Gigabit Network Connection         1         1         1         1         1         1         1         1         1         1         5         8192         4         233         60         Fixed hard disk media         Fixed hard disk media         ST9250610NS           |    |

#### 3.3.4. Test Environment

The **Test Environment** panel allows the user to provide detailed information about the hardware and software setup used to obtain the SERT results. The information as defined in the Test Environment fields will appear in the Results Report at the end of the test run. Initially, the default template is populated with sample fields to provide an example configuration. The discovery process will also populate some fields in certain sections of the test environment file. If the status of any specific section is listed as "Defaults in use" displayed with a yellow background, this means that at least one of the fields listed within this section is still using a default value which does not reflect the actual system being measured. If the status of any specific section is listed as "Incomplete" displayed with a red background, the discovery process was unable to obtain any information. In both cases the user is required to provide the specific value for this field. If a section is listed as "Complete" with a green background, this indicates that all fields within this section have been updated either through discovery value population or manual editing.

| Navigator Menu     | Test Environment                                              |                                                                       |                    |                 |
|--------------------|---------------------------------------------------------------|-----------------------------------------------------------------------|--------------------|-----------------|
| Start              | Test environment infor<br>in a SERT Test Suite.               | mation is required to document th                                     | e hardware and so  | oftware used    |
| SUT Configuration  | <ul> <li>Edit each sectio</li> <li>Load a previous</li> </ul> | n by double clicking on the row<br>ly saved environment configuration | on by clicking LOA | D               |
| SUT Discovery      |                                                               | 1                                                                     |                    |                 |
|                    | Section                                                       | Description                                                           | Items              | Status          |
| Test Environment   | Test Information                                              | Information identifying the testers and their                         | r location. 7      | Defaults in use |
|                    | SUT: Basic Information                                        | Basic information about the system and its                            | s devices. 18      | Defaults in use |
| PTDaemon           | SUT: CPU Information                                          | Information about system CPU(s).                                      | 15                 | Defaults in use |
|                    | SUT: Memory Information                                       | Information about system memory.                                      | 4                  | Defaults in use |
| JVM Configuration  | SUT: Memory DIMM Details                                      | Information about memory DIMMs.                                       | 3                  | Defaults in use |
|                    | SUT: Power                                                    | Information about system power.                                       | 8                  | Defaults in use |
| JVM Review         | SUT: Power Supply Details                                     | Information about power supplies.                                     | 4                  | Defaults in use |
|                    | SUT: Disk Drives                                              | Information on system disk drives.                                    | 9                  | Defaults in use |
| Choose Test Suite  | SUT: Network Interfaces                                       | Information on system network interfaces.                             | 6                  | Incomplete      |
|                    | SUT: Other                                                    | Information on other hardware installed or                            | the system. 2      | Defaults in use |
| Launch Test        | Software: Operating System                                    | Information about the OS installed on the s                           | system. 5          | Defaults in use |
|                    | Software: Other                                               | Information about other software installed                            | on the system. 2   | Defaults in use |
| Results            | JVM                                                           | Information about the JVM and its configura                           | ation. 2           | Complete        |
|                    | Firmware                                                      | Information about system BIOS and mana                                | gement firmw 4     | Defaults in use |
| Help               | Notes                                                         | Additional notes on system details and co                             | nfiguration. 1     | Defaults in use |
|                    |                                                               |                                                                       |                    |                 |
|                    | Load                                                          | Save Copy                                                             | Preview Report     |                 |
|                    |                                                               |                                                                       |                    |                 |
| Click NEXT to cont | tinue when editing is complete.                               | Back                                                                  | Next               | Fxit            |

The SUT Discovery from the previous step only partially identifies the configuration. Every section needs to be checked by the user, and entries must be edited manually as appropriate. These elements must be double-checked for correctness and examined for proper formatting. Highlight a row in the table and double click to edit the information associated with that section; e.g. select the **Test Information** section.

To make changes, double click the field to be edited in the right column, change the value directly, and hit the **Return key**. On completion, click **OK** to save.

Besides changing the available entries, some test environment sections support adding new groups of items. Currently this feature is available for SUT: Memory DIMM Details, SUT: Disk Drives, SUT: Power Supply Details, SUT: Network Interfaces, SUT: Other, and for Software: Other.

Click on the **Add Group/Item** button to add a new group of items. The example in the picture below shows three new detail items for DIMM group [1]. The information in the value fields must be edited as described above. Use the **Delete** button to delete the highlighted items. Use the **OK** button to store the updated information and return to the main **Test Environment** panel.

| t Environment Section Editor |                  |                                   |        |
|------------------------------|------------------|-----------------------------------|--------|
| S                            | ection: SUT: M   | emorv DIMM Detai                  | ils    |
|                              |                  |                                   |        |
|                              |                  |                                   |        |
|                              |                  |                                   |        |
| ltem                         |                  | value                             |        |
| Number of Dimms [0]          | 4                |                                   |        |
| Size of Dimm (MB) [0]        | 16384            |                                   |        |
| Description of Dimm [0]      | 16GB 2Rx4 PC4-21 | 33P-R; slots 1, 3, 5,and 7 popu   | lated  |
| Number of Dimms [1]          | 4                |                                   |        |
| Size of Dimm (MB) [1]        | 8192             |                                   |        |
| Description of Dimm [1]      | 8GB 2Rx4 PC4-213 | 3P-R; slots 2, 4, 6, and 8 popula | ated   |
|                              |                  |                                   |        |
|                              |                  |                                   |        |
| Add Group/Item               | Delete           | OK                                | Cancel |

Note that all sections of the test environment information must be complete before continuing further. This is indicated in the right column of the table showing a green color for all sections.

By clicking on the **Save Copy** button the user can save a fully populated template for subsequent re-use. Use the **Load** button to re-load an existing template in place of the current default template.

After editing test environment fields you should preview the System Under Test section of the result report file by clicking on the **Preview Report** button.

Click **Next** to continue.

**Note**: For the purposes of informal testing, the user may choose not to edit any of the test environment information provided by the default template. Simply click **Next** to continue.

**Note:** All status fields showing the state "**Complete**" are highlighted green to represent that all information fields have been changed from their default values. It does not necessarily indicate that the information within these

fields is correct and valid for publication. The tester has to verify the correctness of all the information manually and make the required changes.

The default parameters are defined with a leading underscore to clearly mark them as placeholder values that must be edited to produce valid results. The reporter recognizes default placeholders and highlights these fields with a yellow background in the result file.

#### 3.3.5. PTDaemon Configuration

The **PTDaemon Configuration** panel allows the user to view and edit settings associated with temperature and power instances of PTDaemon. There is a tab for the **Power Analyzer** and for the **Temperature Sensor**. Additional devices can be added with the **Add** button or removed with the **Remove** button; this is a convenient way to retain configuration information in a lab environment where multiple devices are available.

|                   | Power Analyzer 1 Temperature Se | nsor 1                                  |                          |
|-------------------|---------------------------------|-----------------------------------------|--------------------------|
| Start             | ✓ Device Enabled                | View/Edit Device Description            | View/Edit Range Settings |
|                   | Listening Port:                 | 8888                                    |                          |
| SUT Configuration | Remote PTDaemon IP Address:     | 192.168.0.1                             |                          |
| SUT Discovery     | Measurement Device              |                                         |                          |
|                   | Dummy (testing only)            |                                         |                          |
| Fest Environment  | UNSUPPORTED DEVICE - Resu       | lts will be marked invalid.             |                          |
| TDeemen           | Analyzer Channel Number:        |                                         |                          |
| TDaemon           | Interface                       |                                         |                          |
| VM Configuration  | Serial(RS-232)     GPIB         | O USBTMC O Ethernet                     | O Yokogawa USB           |
|                   | Interface Address:              | COM1                                    |                          |
| VM Review         | Collibration                    |                                         |                          |
| Choose Test Suite | Specify calibration date        | Date of last calibration (www.mm        | dd): 2010-01-0           |
|                   |                                 | bute of fusic culturation (J)JJ - finit | 2010 01 0                |
| aunch Test        | Logging                         |                                         |                          |
| D                 | Save log output to a file       | out.log                                 |                          |
| Results           | Save debug output to a file     | debug.log                               |                          |
| lelp              | 0 1 2 3 4 5 6 7 8               | Debug log verbosity. (0=Off, 1=m<br>9   | inimum, 9=maximum)       |
|                   | Not Started                     |                                         | Test Connection          |
|                   |                                 |                                         |                          |

For the *Power Analyzer* tab, there are four sections:

• **Measurement Device:** Choose which power analyzer is being used from the drop down menu. Once a device has been selected, only the options appropriate for that device will be displayed in the remaining sections.

**Note:** The default Analyzer Channel Number (0) may not be correct for multi-channel analyzers used in single-channel mode. If PTDaemon fails to launch the channel number may need to be changed, e.g. to 1.

- Interface: Choose how the power analyzer is connected to the controller, and specify the interface address.
- **Calibration:** Specify the date of last calibration for the power analyzer.

• **Logging:** If needed, save a log and/or debug output file by clicking on the checkbox. This should not normally be used except under guidance from SERT support personnel.

After making your choices, click on **Test Connection** to start the connection between the power analyzer and the controller. Be patient, as this process may take 30 seconds or more.

**Note:** If the connection cannot be established the following message is displayed "Unable to launch PTDaemon, please check settings and retry." Click on the **Reset** button and then check "Listening Port:", "Analyzer Channel Number:", and "Interface Address:" settings before clicking **Test Connection** again.

Power for the different SERT worklets and load levels may vary significantly. This may result in current readings which fall outside the limits of the given ampere range. This will lead to invalid power readings or high uncertainty values (>1%), in both cases the result will be marked invalid. In order to avoid such conditions, power ranges must be adjusted dynamically during a SERT test run. Also, the power analyzer voltage range must be set to match the standard voltage of the test environment. Proper setting of the voltage range is a prerequisite for correct calculation of uncertainties.

Both voltage and current ranges can be specified individually per workload, worklet and load level in the listeners.xml file or under View/Edit Range Settings in the PTDaemon configuration panel.

Range settings from previous runs will be imported from listeners.xml by the SERT UI and only need to be edited after configuration changes. It is strongly recommended though to check the settings for correctness before starting a test run.

The GUI offers a method to partially automate the specification of range values by running a brief test prior to a full SERT run. See Section 5 for instructions on performing a range-setting run.

|                   | Power Analyzer 1 Temperature Se | or 1                           |                          |
|-------------------|---------------------------------|--------------------------------|--------------------------|
| Start             | Power Analyzer 1 Temperature 30 | Viou/Edit Dovice Description   | View/Edit Dange Settings |
| Start             |                                 |                                | viewicuit Range Settings |
| SUT Configuration |                                 | 889                            |                          |
|                   | Remote PTDaemon IP Address:     | 92.168.0.1                     |                          |
| SUT Discovery     | Measurement Device              |                                |                          |
| Test Environment  | Dummy (testing only)            |                                |                          |
|                   | UNSUPPORTED DEVICE - Resu       | will be marked invalid.        |                          |
| PTDaemon          | Analyzer Channel Number:        |                                |                          |
| JVM Configuration | Interface                       |                                |                          |
|                   | Serial(RS-232)     GPIB         | ◎ USBTMC ◎ Ethernet            | 🔘 Yokogawa USB           |
| JVM Review        | Interface Address:              | COM1                           |                          |
| Choose Test Suite |                                 |                                |                          |
|                   | Logging                         |                                |                          |
| Launch Test       | Save log output to a file       | out.log                        |                          |
| Results           | Save debug output to a file     | debug.log                      |                          |
|                   | <b>P</b>                        | Debug leg verbesity /0=0ff 4-m | inimum ()-mayimum)       |
| Help              | 0 1 2 3 4 5 6 7                 | 9                              | minum, 9=maximum)        |
|                   | Net Steeled                     |                                | Test Comparties          |
|                   | Not Started                     |                                | Test Connection          |
|                   | Add                             |                                | Remove                   |

For the *Temperature Sensor* tab, there are three sections:

- Measurement Device: Choose which temperature sensor is being used from the drop down menu.
- Interface: Choose how the temperature sensor is connected to the controller, and specify the interface address.
- Logging: If needed, a log and/or debug output file can be saved by clicking on the checkbox.

After making your choices, click on **Test Connection** to start the connection between the temperature sensor and the controller.

#### 3.3.5.1 View/Edit Device Description

The following figure shows an example of a power analyzer device description. A similar description panel is available for temperature sensor devices. Device descriptions should always be checked for correctness, especially if the test environment description was imported from an existing description file using the Load function of the Test Environment panel (see description above). Imported device information will only be shown here if the PTDaemonPort field in the test environment file does match the PTDaemon Listening Port configured in the Power Analyzer tab of the PTDaemon panel.

| Description Item     | Value                       |
|----------------------|-----------------------------|
| AccreditedBy         | _IQ2 Calibration Laboratory |
| CalibrationLabel     | _N-32768                    |
| CalibrationInstitute | _NIST                       |
| SetupDescription     | _Unknown                    |
| InputConnection      | _Default                    |
| Identifier           | _EM1000+                    |
| SerialNumber         | _ser001122                  |
| HardwareVendor       | _Energy Minder, Inc.        |
| Model                | _EM1000+ USB                |
| Connectivity         | _USB2                       |
|                      |                             |

Information shown here is imported from the test-environment.xml file. Each field can be edited individually to match the given configuration. Specifically you need to ensure that the power analyzer has been calibrated within one year before running the test. The corresponding CalibrationLabel must be specified in the appropriate field. A field for specification of the calibration date is available in the Power Analyzer tabs of the PTDaemon Configuration panel (see description above).

The device description is copied to the test-environment.xml file for use in subsequent SERT runs.

#### 3.3.5.2 View/Edit Range Settings

Voltage and current ranges can be specified in the PTDaemon Device Range Settings panel, see picture below.

| IDaemon Device Range Settings                                                                   |   |
|-------------------------------------------------------------------------------------------------|---|
| Range Settings of PTDaemon Power Analyzer.                                                      |   |
| Below settings will be written to listeners.xml. Make necessary changes as needed.              |   |
| <pre>cparameter xmlns="http://spec.org/power_chauffeur" name="voltage-range"&gt;</pre>          | - |
| <range-set> <default-range>none</default-range></range-set>                                     |   |
|                                                                                                 |   |
|                                                                                                 |   |
|                                                                                                 |   |
| <pre><parameter name="current-range" xmins="http://spec.org/power_chauffeur"></parameter></pre> |   |
| <range-set></range-set>                                                                         |   |
| <workloads>Memory</workloads>                                                                   |   |
| <worklets>Flood.*</worklets>                                                                    |   |
| <default-range>none</default-range>                                                             |   |
|                                                                                                 |   |
| <range-set></range-set>                                                                         |   |
| <workloads>Memory</workloads>                                                                   |   |
| <worklets>Capacity.*</worklets>                                                                 |   |
| <default-range>none</default-range>                                                             |   |
|                                                                                                 |   |
| <range-set></range-set>                                                                         |   |
| <workloads>Storage</workloads>                                                                  |   |
| <pre><default-range>none</default-range></pre>                                                  |   |
|                                                                                                 |   |
| <range-set></range-set>                                                                         |   |
| <workingas>alle</workingas>                                                                     |   |
|                                                                                                 |   |
|                                                                                                 |   |
| <range.set></range.set>                                                                         |   |
| <pre><default-range>none</default-range></pre>                                                  |   |
| <range level="87.5%">none</range>                                                               |   |
|                                                                                                 |   |
|                                                                                                 |   |
| OK Cancel                                                                                       |   |
| on Calcer                                                                                       |   |

The default ranges (**none**) shown in the example above must be replaced by a suitable current or voltage value. Range definitions for other workloads, worklets and/or intervals can be added here as well.

The new information is copied to the listeners.xml file and used for subsequent SERT test runs.

The process to find suitable range settings for a given configuration is described in more detail in chapter 5. Power analyzer specific information is given in the <u>SPECpower-Measurement Setup Guide.pdf</u> document.

#### 3.3.5.3 Additional Power Analyzer and Temperature Sensor Device

Additional device can be included by pressing the Add button.

| Add Device           | ×                  |
|----------------------|--------------------|
| ? What type of devia | ce:                |
| Power Analyzer       | Temperature Sensor |

Select the device type and modify that setting to match your device. Please note to change the listening port as well (one port per device).

#### Example: Power Analyzer added

| SERT 2.0.2         |                                      |                                              | - □ >                                   |
|--------------------|--------------------------------------|----------------------------------------------|-----------------------------------------|
| Navigator Menu     | PTDaemon Configurati                 | on                                           |                                         |
|                    | Power Analyzer 1 Temperature Se      | ensor 1 Power Analyzer 2                     |                                         |
| Start              | Device Enabled                       | View/Edit Device Description                 | View/Edit Range Settings                |
|                    | Listening Port:                      | 8890                                         |                                         |
| SUT Configuration  | Remote PTDaemon IP Address:          | 192.168.0.1                                  |                                         |
|                    | Measurement Device                   |                                              |                                         |
| SUT Discovery      | Dummy (testing only)                 |                                              | •                                       |
| Test Environment   | UNSUPPORTED DEVICE - Resu            | Ilts will be marked invalid.                 |                                         |
|                    | Analyzer Channel Number:             |                                              | 1                                       |
| PTDaemon           |                                      |                                              |                                         |
| JVM Configuration  | Serial(RS-232)     GPIB              | USBTMC Ethernet                              | t 🔘 Yokogawa USB                        |
|                    | Interface Address:                   | COM1                                         |                                         |
| JVM Review         |                                      | 000001                                       |                                         |
| Choose Test Suite  | Calibration                          | Data of last calibration (unuu mm            | 2010.02.10                              |
|                    |                                      |                                              | 2019-02-19                              |
| Launch Test        | Logging                              |                                              |                                         |
| Deculte            | Save log output to a file            | out.log                                      |                                         |
| Results            | Save debug output to a file          | debug.log                                    |                                         |
| Help               | 0 1 2 3 4 5 6 7 8                    | Debug log verbosity. (0=Off, 1=n<br>9        | ninimum, 9=maximum)                     |
|                    | Not Started                          |                                              | Test Connection                         |
|                    | Add                                  |                                              | Remove                                  |
| Click NEXT to cont | inue when configuration is complete. | Back                                         | Next Exit                               |
|                    | Conviat                              | nt 1989-2019 Standard Performance Evaluation | n Compration (SPEC) All rights reserved |

#### 3.3.6. JVM Configuration

The *JVM Configuration* panel allows the user to select the parameters of the tested SUT configuration in order to identify the corresponding Client Configuration ID in the local client-configurations-2.0.xml file.

| SERT 2.0.2               |                                |                                |                         |                 | -           |           | ×     |
|--------------------------|--------------------------------|--------------------------------|-------------------------|-----------------|-------------|-----------|-------|
| Navigator Menu           | JVM Configura                  | tion                           |                         |                 |             |           |       |
|                          | JVM Options File               |                                |                         |                 |             |           |       |
| Start                    | C:\SERT-2.0.2\client-conf      | igurations-2.0.xml             | Select                  | ed Version:     | 2018112     | !1        |       |
| SUT Configuration        | Load Local File                | Download Latest With           | Browser Latest          | Web Version:    | 2018112     | !1        |       |
| SUT Discovery            | CPU - Criteria Match           | ed                             | R) Xeon(R) CPU E3-      | 1281 v3 @ 3 7   | 0GHz 8 T    | otal Thr  | eads  |
| Test Environment         | E3-XXXX v3                     | Detected:                      |                         |                 | ,           |           |       |
| PTDaemon                 | Operating System -             | Criteria Matched               |                         | 0040 D0 04-     | deed 0.2    | 0000      |       |
| JVM Configuration        | Windows Server 2012 R          | 2 Tetected:                    | son windows Serve       | 1 2012 R2 Star  | idard, 6.3. | 9000      |       |
| JVM Review               | Java Virtual Machine           | e - Criteria Matched           |                         |                 |             |           |       |
| Choose Test Suite        | HotSpot 1.8.0 post120          | Detected:                      | le Corporation, 1.8.0   | _201-609        |             |           |       |
| Launch Test              | Matched Configurat             | ion                            |                         |                 |             |           |       |
| Results                  | Client Configuration ID:       | Intel_Win_HS18_1               |                         | Reset           | 🗌 Us        | e Custo   | om li |
| Help                     | Workload                       | Client Count                   | Option-S                | et              |             |           |       |
|                          | Storage                        | 8<br>Determined at test launch | H18                     |                 |             |           |       |
|                          | Hybrid                         | 8                              | H20                     |                 |             |           |       |
|                          | Memory                         | 8                              | H19                     |                 |             |           |       |
|                          | Idle                           | 1                              | H1                      |                 |             |           |       |
|                          |                                |                                |                         |                 |             |           |       |
| <b>Successful Config</b> | uration Match! Click Next to u | ise this configuration.        | Back                    | Next            |             | Exit      |       |
|                          |                                | Convright 1989-2019 Standa     | rd Performance Evaluati | on Compration ( | SPEC) All r | abte rece | nveri |

Note: Before selecting configuration parameters make sure that the local copy of the clientconfigurations-2.0.xml file matches the latest version of this file which is available on SPEC's web site at https://www.spec.org/sert2/client-configurations-

2.0.xml. The GUI will check this for you automatically; it is reported as the "Latest Web Version". If necessary, you can set a web proxy in the GUI startup scripts (runsertui.bat or run-sertui.sh). If the version strings don't match, you can download the latest version by clicking on the **Download Latest With Browser** hyperlink. After you have downloaded the latest version, click on the **Load Local File** button for opening this version in SERTUI (see picture below). If the controller doesn't have internet access you can download the clientconfigurations-2.0.xml from the URL above from another system, transfer it to a folder on the controller system, and then press "Load Local File" to load the new version.

| 🗾 Open                           | ×                                 |
|----------------------------------|-----------------------------------|
| Look In: SERT-2.0.2              |                                   |
| Checkers                         | 📑 PTDaemon 🚺 con                  |
| discovery                        | 🗂 redistributable_sources 🛛 🗋 con |
| Documentation                    | 🗂 results 🚺 con                   |
| 📑 images                         | 🗂 SERTUI 🚺 con                    |
| 🗂 lib                            | 🗂 tools 🚺 Cus                     |
| C logs                           | Client-configurations-2.0.xml     |
| •                                | •                                 |
| File <u>N</u> ame:               |                                   |
| Files of <u>Type</u> : XML Files | ▼                                 |
|                                  | Open Cancel                       |

The code will automatically pick the correct JVM options for each workload from the specified set and start the client JVMs with these options. The option sets for all supported platform / OS / JVM combinations have been defined by the platform manufacturer and must be used for compliant SERT runs. If the CPU, Operating System, or Java Virtual Machine are not detected properly, the drop-down boxes can be used to select the correct values; however, selecting the incorrect values would result in a non-compliant run. If the values are all set correctly but no matching configuration is found, this platform is not currently supported. Please check <a href="http://www.spec.org/sert2/SERT-JVM Options-2.0.html">http://www.spec.org/sert2/SERT-JVM Options-2.0.html</a> for a list of supported platforms. You may be able to use a different JVM or Operating System instead. If the processor is not on the supported list, you may wish to contact your processor vendor to encourage them to complete the platform acceptance process so it will be supported in SERT.

#### 3.3.7. JVM Review

The *JVM Configuration Review* panel allows the user to review the JVM options and the number of client JVMs used for each workload during the measurement. This is for information only, press Next to proceed.

| ERT 2.0.2        |                                                                    |                   |      |   |
|------------------|--------------------------------------------------------------------|-------------------|------|---|
| avigator Menu    | JVM Configuration Review                                           |                   | <br> |   |
|                  | Please review the JVM options and configur                         | ration            | <br> |   |
| art              | Current client configuration ID:<br>CPU Storage Hybrid Memory Idle | Intel_Win_H\$18_1 |      |   |
| JT Configuration | Option-Set Configuration:                                          | H18               |      |   |
|                  | Number of Clients:                                                 | 8                 |      |   |
| JT Discovery     | MVL                                                                | Options           |      |   |
|                  | -XX:+UseParallelOldGC                                              |                   |      | _ |
| est Environment  | -XX:+AggressiveOpts                                                |                   |      |   |
|                  | -XX:+UseLargePages                                                 |                   |      |   |
| [Daemon          | -XX:ParallelGCThreads=1                                            |                   |      |   |
| /M Review        |                                                                    |                   |      |   |
| aunch Test       |                                                                    |                   |      |   |
| esults           |                                                                    |                   |      |   |
| əlp              |                                                                    |                   |      |   |
|                  |                                                                    |                   |      |   |
|                  |                                                                    |                   |      |   |
|                  |                                                                    |                   | <br> |   |
| Click NEXT to co | ntinue after reviewing all the JVM options.                        | Back Next         | Exit |   |

#### 3.3.8. Choose Test Suite

The *Choose Test Suite* panel allows the user to choose the test to run, to configure key launch variables, and to view configuration information about the test. For a compliant run the "Full Test Suite (config-all.xml)" configuration including all worklets must be selected.

For selection of proper power analyzer ranges the user can choose the "Range Discovery (configrangeSetting.xml)" option from the "Choose Test Configuration:" drop down menu. This option is described in more detail in section 5.1 (Automating Range Settings using the GUI).

**Note**: Range discovery test configurations will cause the results to be marked <u>invalid</u> and <u>must not</u> be used for official SERT results to be sent to government agencies for their respective efficiency programs.

**Note**: For the purposes of informal testing, the user may choose to select individual worklets. For a valid run, all worklets must be enabled.

| SERT 2.0.2        |                                                                                                    |
|-------------------|----------------------------------------------------------------------------------------------------|
| Navigator Menu    |                                                                                                    |
| Start             | Select a configuration file and then enable the tests you would like to run. All tests in config-all must be selected for valid submissions.         Choose Test Configuration:       Full Test Suite (config-all.xml) |
| SUT Configuration | Select/Deselect All Minimum Test Run Time Estimate: 2 hours 6 minutes 17 seconds                                                                                                    |
| SUT Discovery     | Name Enabled                                                                                                    |
| ost Environmont   | Compress                                                                                                    |
| est Environment   | CryptoAES 🖉                                                                                                    |
| TDaemon           | LU                                                                                                    |
|                   | SOR Z                                                                                                    |
| VM Configuration  | Sort 🗹                                                                                                    |
| 5                 | SHA256                                                                                                    |
| VM Review         | SSJ 🗹                                                                                                    |
|                   | Storage                                                                                                    |
| hoose Test Suite  | Bandam                                                                                                    |
|                   | Memory V                                                                                                    |
| aunch Test        | Flood3                                                                                                    |
|                   |                                                                                                    |
| esults            | Storage Path Setup:                                                                                                    |
|                   | Path                                                                                                    |
| elp               | [specify pathname of storage test device here]                                                                                                    |
|                   |                                                                                                    |
|                   | Delete Storage Path Add Storage Path                                                                                                    |
| Click NEXT to cor | ntinue after choosing a Test Suite. Back Next Exit                                                                                                    |
|                   | Copyright 1989-2019 Standard Performance Evaluation Corporation (SPEC). All rights reserve                                                                                                    |

In the Storage Path Setup section, specify the paths of all configured storage devices under test. Separate pathname fields are required for each storage device. More devices can be added using the **Add Storage Path** button. Each time the **Add Storage Path** button is clicked, a new pathname field is created at the bottom of the existing list of pathnames as shown in the following figure. Clicking on the **Delete Storage Path** button will delete the currently selected pathname field. You must enter a pathname referencing a filesystem on a storage device

here. The system partition, e.g. "C:" under Windows must not be specified here. Instead only the pathname for the additional test partition must be given here e.g. "D:\" (Windows) or "/disk1" (LINUX/UNIX).

**Note:** According to the SERT run rules, write caches must be disabled for all storage devices. You must select the **Write cache disabled** check box to confirm the storage write caches is disabled. If this check box isn't selected a warning will be displayed later when the test is launched.

Click **Next** to continue after making the selections.

**Note:** If you start SERT and the specified storage path name does not exist, the following message will appear:

Storage verification failed on SUT <*SUTNAME*>. Storage path <*PATHNAME*> does not exist. Would you like to continue launch of test suite?

**Note:** If there is insufficient free space on the specified storage device(s), the following message will appear:

Storage verification failed on SUT *<SUTNAME>*, not enough free space available. Would you like to continue launch of test suite?

If either error appears, it is highly recommended that the test be terminated immediately and the reported error be corrected before restarting the SERT. If the test is not terminated immediately, it will eventually fail.

#### 3.3.9. Launch Test

The **Launch Test** panel is used to initiate a SERT test, and to monitor its progress. Click **Launch** to begin the test. **Cancel** is available and may be used as necessary. SERT will finish the current measurement interval before exiting, so it may take a few minutes for the run to stop.

| SERT 2.0.2            | - [                                                                                    |            |
|-----------------------|----------------------------------------------------------------------------------------|------------|
| Navigator Menu        | Launch Test                                                                            |            |
|                       | Test Config Selected: Full Test Suite (config-all.xml).                                |            |
| Start                 | SUT Model: _SPEC _System EM65. CPU Name: _Tacoma Spi. Memory: _2560. Full Discovery Da | <u>ta.</u> |
| SUT Configuration     | Number of Runs: 1 - Launch Cancel                                                      |            |
| SUT Discovery         |                                                                                        |            |
| Test Environment      | Current Phase : 0%                                                                     |            |
| PTDaemon              | Worklet : 0%                                                                           |            |
| JVM Configuration     | Test Suite : 0%                                                                        |            |
| JVM Review            | r Status                                                                               |            |
| Choose Test Suite     | Chauffeur Power:8888 Temperature:8889                                                  | 4          |
| Launch Test           |                                                                                        |            |
| Results               |                                                                                        | =          |
| Help                  |                                                                                        |            |
|                       |                                                                                        |            |
|                       |                                                                                        |            |
| Ready to launch test. | Back Next Ex                                                                           | cit        |
|                       | Copyright 1989-2019 Standard Performance Evaluation Corporation (SPEC). All right.     | s reserve  |

After a few seconds, SERT will run a series of pre-run validation checks -- if any potential issues are detected, warning messages will be displayed and a dialog box will let you choose whether to ignore the warnings and proceed with the run, or to stop the run so you can address the issues.

Here are two sample dialog boxes:

| Storage                                    | Path Verification                                                                                                    | ×                |
|--------------------------------------------|----------------------------------------------------------------------------------------------------|------------------|
| ?                                          | Storage path verification failed on SUT for: /Test, would you like to continue the r                                                                                                    | un ?             |
|                                            |                                                                                                    |                  |
|                                            |                                                                                                    |                  |
| ite Cache                                  | Disabled Verification                                                                                                    | >                |
| ite Cache<br>Th<br>Pl                      | Disabled Verification<br>he write cache disabled test configuration value has not been set to true for all disk driv<br>lease verify that the write cache has been disabled for all drives and select                                                                                                    | )<br>res.        |
| ite Cache<br><b>?</b><br>Th<br>Pl<br>th    | Disabled Verification<br>he write cache disabled test configuration value has not been set to true for all disk driv<br>lease verify that the write cache has been disabled for all drives and select<br>he 'Write cache disabled' checkbox on the 'Choose Test Suite' panel. Would you like to d                       | ves.<br>continue |
| ite Cache<br><b>?</b> Th<br>Pl<br>th<br>Ia | Disabled Verification<br>he write cache disabled test configuration value has not been set to true for all disk driv<br>lease verify that the write cache has been disabled for all drives and select<br>he 'Write cache disabled' checkbox on the 'Choose Test Suite' panel. Would you like to<br>aunch of test suite? | ves.<br>continue |

Status messages and Progress information will be displayed and the test will proceed as intended. Estimated Time Remaining is approximate and might be significantly longer for high-end configurations, especially multi-node configurations.

Users should wait until the progress bars start to increase beyond 0%; at this point the run should complete without further user interaction. In some cases, the Progress Bar and Estimated Time Remaining may appear to not show any progress, even though the SERT test is functioning correctly.

| SERT 2.0.2          |                                                                                                    | -          |              | ×    |
|---------------------|----------------------------------------------------------------------------------------------------|------------|--------------|------|
| Navigator Menu      | Launch Test                                                                                                    |            |              |      |
|                     | Test Config Selected: Full Test Suite (config-all.xml).                                                                                              |            |              |      |
| Start               | SUT Model: _SPEC _System EM65. CPU Name: _Tacoma Spi. Memory: _2560. Full Disc                                                                       | covery.    | <u>Data.</u> |      |
| SUT Configuration   | Number of Runs: 1 - Launch Cancel                                                                                                    |            |              |      |
| SUT Discovery       |                                                                                                    |            |              |      |
| Test Environment    | Progress Run #1 Current Interval (Pre-Warmup) : 0%                                                                                                   |            |              |      |
| PTDaemon            | Worklet (Compress) : 1%                                                                                                    |            |              |      |
| JVM Configuration   | Test Suite : 1%                                                                                                    | de         |              |      |
| JVM Review          | Status                                                                                                    |            |              |      |
| Choose Test Suite   | Chauffeur Power:8888 Temperature:8889                                                                                                    |            |              |      |
| Launch Test         | Invoking C:\SERT-2.0.2\director.bat config-all.xml 127.0.0.1<br>Running suite SERT with Chauffeur 2.0.2 (20190218)<br>Successfully started Director. |            |              |      |
| Results             | Trying to connect UI Listener                                                                                                    |            |              |      |
| Help                | Attempting to start test suite<br>Pre-run checks complete; no issues found                                                                           |            |              | =    |
|                     | Running workload CPU                                                                                                    |            |              |      |
|                     | Started Warmup                                                                                                    |            |              |      |
|                     |                                                                                                    |            |              | -    |
| Test suite launched | 1 successfully Back Next                                                                                                    |            | Exit         |      |
|                     | Copyright 1989-2019 Standard Performance Evaluation Corporation (SPE                                                                                 | C). All ri | ghts rese    | ved. |

When the test completes, click **Next** to continue.

If a "Failure in processing results, please check the logs." occurs, please verify that enough heap size for the director was set and check the log files, see section 3.1.3.

#### 3.3.10. Results

The *Results* panel allows the user to view and archive the results, sometimes called Full Disclosure Report (FDR), from the test pass that has just completed.

|                   | V                  | iew and Archive Test Results. |             |  |
|-------------------|--------------------|-------------------------------|-------------|--|
| Start             | Test Suite Results |                               |             |  |
|                   | Test Folder        | Time Completed                |             |  |
| SUT Configuration | sert-0000          | 19-02-2019 15:40:48           |             |  |
| SUT Discovery     |                    |                               |             |  |
|                   |                    |                               | View        |  |
| Test Environment  |                    |                               | Save As     |  |
| PTDaemon          |                    |                               | Archive     |  |
| JVM Configuration |                    |                               |             |  |
|                   |                    |                               |             |  |
| JVM Review        |                    |                               |             |  |
| Choose Test Suite | Archived Results   |                               |             |  |
|                   | Test Name          |                               | Description |  |
| aunch Test        |                    |                               |             |  |
| Results           |                    |                               |             |  |
|                   |                    |                               |             |  |
| telp              |                    |                               |             |  |
|                   |                    |                               |             |  |
|                   | View               |                               | Delete      |  |
|                   | VIEW               |                               | Delete      |  |

Click **View** to load the results in the default Web browser. Please notice any Warning or Invalid messages on the top of the report. If power and temperature data is shown as zero or invalid after a test run please verify your connections and power cycle the Power Analyzer, as the SERT cannot currently repair this misconfiguration.

Click Save As to save the results folder to a location of choice.

Click **Archive** to name, annotate, and save the results folder to the default "Archive" directory and enter them into the table provided.

Once placed in the archive, the results can be browsed at any time by clicking on **View**.

The test is now complete. Exit the GUI by clicking on **Exit**.

#### 3.3.11. Help

The *Help* panel provides release information and links to various documents made available to the user.

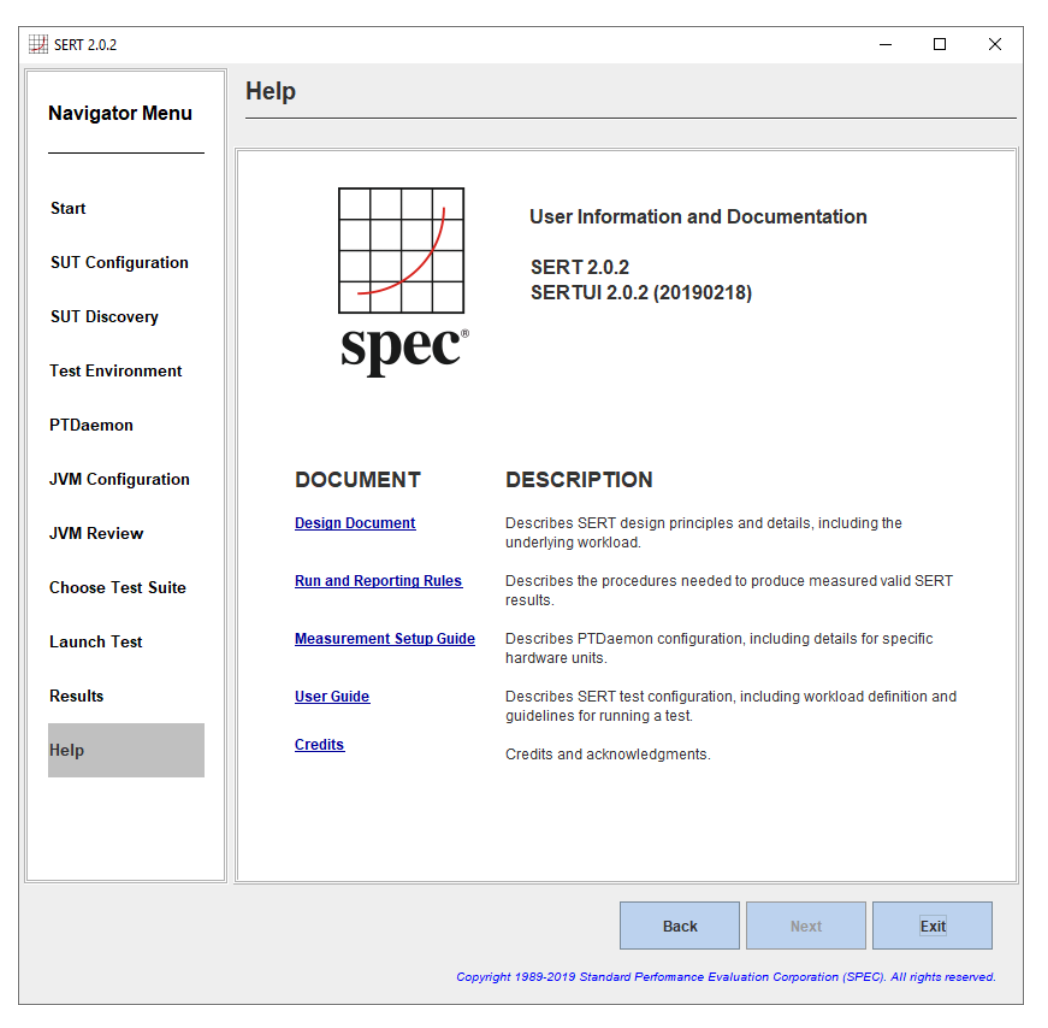

## 4. Platform Specific Settings

#### 4.1. Microsoft Windows

For a 64-bit environment, it is necessary to enable the "Lock Pages in Memory" user rights policy, which may be done as follows:

- On the **Start** menu, click **Run**. In the **Open** box, type **gpedit.msc**. The **Group Policy** dialog box opens. The user account running this tool needs to be a system administrator.
- On the Group Policy console, expand Computer Configuration, and then expand Windows Settings.
- Expand Security Settings, and then expand Local Policies.
- Select the User Rights Assignment folder. The policies will be displayed in the right hand details pane.
- In the pane, double-click **Lock pages in memory**.
- In the Local Security Policy Setting dialog box, click Add.
- In the Select Users or Groups dialog box, add the user account that will be used to run the SERT (typically "Administrator").
- **Restart the machine** for these changes to take effect.

#### 4.1.1. Disabling the storage write cache on Microsoft Windows

For systems with Windows Server installed, each storage device will usually appear in the Device Manager. To disable write caching, select the desired storage device in the Device Manager, then either double click, or right click and select **Properties**. Select the **Policies** tab to display the interface that allows the disabling of write caching:

| SSDSA2SH064G1GC INTEL Properties                                                                                                    | SSDSA2SH064G1GC INTEL Properties                                                                                                    |
|----------------------------------------------------------------------------------------------------|----------------------------------------------------------------------------------------------------|
| General Policies Volumes Driver Details Events                                                                                                    | General Policies Volumes Driver Details Events                                                                                                    |
| Removal policy         Quick removal         Disables write caching on the device and in Windows, but you can disconnect the device safely without using the Safely Remove Hardware notification icon.         Image: Better performance (default)         Enables write caching in Windows, but you must use the Safely Remove Hardware notification icon to disconnect the device safely.                                                                                                    | <ul> <li>Removal policy</li> <li>Quick removal</li> <li>Disables write caching on the device and in Windows, but you can disconnect the device safely without using the Safely Remove Hardware notification icon.</li> <li>Better performance (default)</li> <li>Enables write caching in Windows, but you must use the <u>Safely Remove Hardware</u> notification icon to disconnect the device safely.</li> </ul>                                                           |
| <ul> <li>Write-caching policy</li> <li>✓ Enable write caching on the device<br/>Improves system performance by enabling write caching on the<br/>device, but a power outage or equipment failure might result in data<br/>loss or comption.</li> <li>☐ Turn off Windows write-cache buffer flushing on the device<br/>To prevent data loss, do not select this check box unless the<br/>device has a separate power supply that allows the device to<br/>flush its buffer in case of power failure.</li> </ul> | Write-caching policy         Enable write caching on the device         Improves system performance by enabling write caching on the device, but a power outage or equipment failure might result in data loss or corruption.         Tum off Windows write-cache buffer flushing on the device         To prevent data loss, do not select this check box unless the device has a separate power supply that allows the device to flush its buffer in case of power failure. |
| OK Cancel                                                                                                    | OK Cancel                                                                                                    |

This (left) shows write caching enabled, click on the checkbox **Enable write caching on the device** to disable it; e.g. the tick will disappear. Also click on the **Quick removal** button to disable write caching in Windows.

#### 4.1.2. Disabling the Windows firewall

The firewall may be disabled by Open the Windows Control Panel and then click on the Windows Firewall applet.

|                                                         |                                                                                                    |                                                                                                    | <b>#</b>                                                                                         | Customize Settings                                                                                                    | - • ×    |
|---------------------------------------------------------|----------------------------------------------------------------------------------------------------|----------------------------------------------------------------------------------------------------|--------------------------------------------------------------------------------------------------|----------------------------------------------------------------------------------------------------|----------|
|                                                         |                                                                                                    |                                                                                                    | • •                                                                                              | ↑ 💣 « Windows → Customize Settings v 🖒 Search Control Panel                                                                                                    | <i>م</i> |
| •                                                       | Windows Firew                                                                                                    | all _ D ×                                                                                                    | Custom<br>You can m                                                                              | ize settings for each type of network<br>odify the firewall settings for each type of network that you use.<br>our security, some settings are managed by your system administrator. |          |
| <ul> <li></li></ul>                                     | All Control Panel Items       > Windows Firewall can help provent hackers on interest or a network.         Image: Provide the provent hackers on interest or a network.       Image: Provide the provent hackers on interest or a network.         Image: Private networks       Image: Private networks         Image: Private networks       Image: Private networks         Image: Private networks       Image: Private networks         Image: Private networks       Image: Private networks         Image: Private networks       Private networks         Image: Private networks       Private networ | Image: Search Control Panel     P       its Firewall     P       its reaction     P       maged by your system administrator.     Not connected ©       Not connected     O       Connected     O       Connected     O       On     Bick all connections to apps that are not on the list of allowed apps       Marinet_CONFERENCE     Marinet_CONFERENCE | Domain n<br>Private ne<br>Public net<br>S<br>S<br>S<br>S<br>S<br>S<br>S<br>S<br>S<br>S<br>S<br>S | etwork settings                                                                                                    |          |
| See also<br>Action Center<br>Network and Sharing Center |                                                                                                    | reary me men many necessary of the                                                                                                    |                                                                                                  |                                                                                                    | Cancel   |

Select Turn Windows Firewall on or off from the left-hand side of the Firewall applet, then Click on the Turn off Windows Firewall for the relevant network(s); e.g. Domain, Private or Public, then click on OK.

#### 4.1.3. Open firewall port for SERT (Windows Server 2012)

Some test environments may not allow disabling the firewall completely. In order to run SERT under these conditions a specific port must be enabled for SERT communication. Here is a description how to open a firewall port under Windows Server 2012.

Open the Windows Control Panel and then click on the Windows Firewall applet. Select Advanced settings on the left-hand side.

| Windows Firewall with Advanced Security                                                                                                    |                                                                                                    |                   |                                                                                     |                                               | New Inbound Rule Wizard                                                                                                    |
|----------------------------------------------------------------------------------------------------|----------------------------------------------------------------------------------------------------|-------------------|-------------------------------------------------------------------------------------|-----------------------------------------------|----------------------------------------------------------------------------------------------------|
| Windows     Kerr     Kerr     Ker     Kerr     Kerr     Kerr     Kerr     Kerr     Kerr | Firewall with Advanced Security Group Profile Protect Protect Protect BranchCeche - Center Retz. All BranchCeche - Profilesow All Cohe - Remark Advanced Cohe - Newside Access All Cohe - Remark Advanced Cohe - Remark Advanced                                                                                                    |                   | Rule<br>Select<br>Steps:<br>Bab<br>Steps:<br>Ruh<br>Steps:<br>Ruh<br>Steps:<br>Piot | P Type<br>the type of frewall rule to create. | New Inbound Rule Wizard X What type of rule would you like to create? Program Rule that controls connections for a program.                                                                                             |
| Can Henorias - Centencio Userdan-<br>Con Henorias - Centencio Userdan-<br>Con Henorias - Marcia Userdan-<br>Con Henorias - Marcia Userdan-<br>Con Henorias - Marcia Userdan-<br>Con Henorias - Marcia Userdan-<br>Con Henorias - Marcia Userdan-<br>Con Henorias - Marcia Userdan-<br>Con Henorias - Marcia Userdan-<br>Con Henorias - Marcia Userdan-<br>Con Henorias - Marcia Userdan-<br>Con Henorias - Marcia Userdan-<br>Con Henorias - Marcia Userdan-<br>Con Henorias - Marcia Userdan-<br>Con Henorias - Marcia Userdan-<br>Con Henorias - Nanther Henorias - Marcia Userdan-<br>Con Henorias - Nanther Henorias -<br>Con Henorias - Nanther Henorias -<br>Con Henorias - Nanther Henorias -<br>Con Henorias - Tenado Uter Jan<br>Con Henorias - Tenado Uter Jan<br>Con Henorias - Tenado Uter                                                                                                    | Care Holowing A and Care Holowing A and Care H | 2 βαρτικ.<br>■ Ηφ |                                                                                     | ne G                                          | Port Parte Marcotolis connections for a TCP or UDP port.  Predefined:  Branch Cache - Content Releval (Uses HTTP)  Rule that controls connections for a Windows experience.  O Custom Custom rule.  < Back Next> Cancel |

Select "Inbound Rules" and click "New Rule" under the Actions Menu, then select the "Port" option and click Next.

| Rew Inbound Rule Wizard                                                               |                                                                                                    | 🖌 New Inbound Rule Wizard                                                                                                    |
|---------------------------------------------------------------------------------------|----------------------------------------------------------------------------------------------------|----------------------------------------------------------------------------------------------------|
| Protocol and Ports<br>Specify the protocols and ports<br>Steps:<br>Bule Type          | to which this rule applies.<br>Does this rule apply to TCP or UDP?                                                                                                    | Action           Specify the action to be taken when a connection matches the conditions specified in the rule.           Steps:         • Rule Type           • Rule Type         What action should be taken when a connection matches the specified conditions?                                                                                                    |
| <ul> <li>Protocol and Ports</li> <li>Action</li> <li>Protile</li> <li>Name</li> </ul> | <ul> <li>TCP <ul> <li>UDP</li> </ul> </li> <li>Does this rule apply to all local posts or specific local posts? <ul> <li>All local posts</li> <li>Specific local posts:</li> <li>Example 80, 443, 5000-5010</li> </ul> </li> </ul> | <ul> <li>Protocal and Ports <ul> <li>Action</li> <li>Profile</li> </ul> </li> <li>Name</li> </ul> <li>(a) How the connection if it is exact. <ul> <li>(b) How the connection if it is exact.</li> <li>(c) How the connection if it is exact.</li> <li>(c) How the conne</li></ul></li> |

Enter port number (9999) in the "Specific local ports:" box, then click Next, then keep the "Allow the connection" option selected and click Next.

| <b>*</b>                                                               | New Inbound Rule Wizard                                                                                                    | New Inbound Rule Wizard                                                                                                    | x |
|------------------------------------------------------------------------|----------------------------------------------------------------------------------------------------|----------------------------------------------------------------------------------------------------|---|
| Profile<br>Specify the profiles for which this                         | rule applies:                                                                                                    | Name<br>Specily the name and description of this rule.                                                                                                    |   |
| Steps:<br>Rule Type<br>Protocol and Ports<br>Action<br>Profile<br>Name | When does this rule apply?         Image: The sampuler is connected to its corporate domain.         Image: The sampuler is connected to a private network location, such as a home or private network location.         Image: The sampuler is connected to a private network location.         Image: The sampuler is connected to a public network location.         Image: The sampuler is connected to a public network location.         Image: The sampuler is connected to a public network location.         Image: The sampuler is connected to a public network location. | Step:<br>Protection and exception of an acception of an acception of a state of the state of the s |   |

Select any required networks and click Next, then Assign a name to the rule and click Finish.

#### 4.1.4. Windows Systems with > 64 logical processors

For systems with more than 64 logical processors running Windows 2008 R2, be advised that a Microsoft hotfix addresses an issue where logical processors are unevenly allocated to K-Groups. This can cause performance issues and high run to run variation with the SERT. The hotfix to address this issue is found here: http://support.microsoft.com/kb/2510206.

#### 4.1.5. Windows Server 2012 Hyper-V

Virtualized environments are not tested nor supported. Nonetheless when Hyper-V is enabled on Windows Server, the host partition is limited to 64 processors, see <a href="https://support.microsoft.com/en-us/kb/2812283">https://support.microsoft.com/en-us/kb/2812283</a>.

#### 4.2. Linux

#### 4.2.1. Prerequisite Software

In addition to the base operating system and Java Virtual Machine, the SERT requires the numactl command for SUTs that have more than one memory controller and the ethtool command. If numactl and ethtool are not installed by default on your Linux distribution, use the appropriate commands to install the necessary package(s). For example:

```
yum install numactl (RHEL)
sudo apt-get install numactl (Ubuntu)
sudo apt-get install ethtool(Ubuntu)
zipper install numactl (openSUSE)
```

#### 4.2.2. Enabling Transparent Huge Pages (THP)

Transparent Huge Pages (THP) must be enabled when running the SERT in a 64-bit Linux environment where THP is supported. Earlier versions of RHEL and SLES do not enable this feature by default, although other untested distributions may do so. To determine whether Transparent Large Pages are enabled for the system, run the following command:

```
cat /sys/kernel/mm/transparent hugepage/enabled
```

Note: In some older version of RHEL the following command is necessary: cat /sys/kernel/mm/redhat transparent hugepage/enabled

The user should see the following output: "[always] never", with the always in brackets indicating that Transparent Large Pages are enabled by default on the system. If this file exists, but the output shows [never], [mmio], or [madvise], please run the following command at startup to enable Transparent Large Pages: echo always > /sys/kernel/mm/transparent hugepage/enabled

```
Note: In some older version of RHEL the following command is necessary:
echo always > /sys/kernel/mm/redhat transparent hugepage/enabled
```

#### 4.2.3. Disabling the storage write cache on Linux

For instructions on how to disable the different write caches, please read the manuals provided by the manufacturers of the system, controller and storage devices. Different versions of Linux provide different mechanisms for disabling disk caches, so it may be necessary to contact the manufacturer of your storage device(s) if neither the manufacturer's manuals nor the operating system documentation explain how to do this.

For an example using openSUSE, the following command reveals that write caching is on for drive sda: linux-openSUSE:~ # hdparm -W /dev/sda

```
/dev/sda: write-caching = 1 (on)
```

The result will be "0 (off)" if write caching is already off for sda. To turn off write caching for that drive, enter the following command:

```
hdparm -W0 /dev/sda
```

To turn write caching back on: hdparm -W1 /dev/sda

#### 4.2.4. Disabling the firewall

Different Linux distributions may have different default firewall configurations and use different commands to disable the firewall.

```
In RHEL 6.x and SLES, issue the following command as root: chkconfig iptables off
```

For RHEL 7 and other Linux distributions that use systemctl, issue this command as root: systemctl disable firewalld

```
For Ubuntu 14.04 LTS, use: sudo ufw disable
```

```
For openSUSE Leap 41.x, use:
    /sbin/rcSuSEfirewall2 stop
```

A reboot may be required after running these commands in order for them to take effect.

#### 4.2.5. Open firewall port for SERT

Some test environments may not allow disabling the firewall completely. In order to run SERT under these conditions a specific port must be enabled for SERT communication. Here is a description how to open a firewall port under Linux. For RHEL 7 and other Linux distributions that use systemctl, run the following commands as root:

```
firewall-cmd --zone=public --add-port=9999/tcp --permanent
firewall-cmd --reload
```

#### 4.2.6. Linux on IBM Power Systems

Transparent Huge Pages are not supported on IBM Power systems running RHEL 6.x or SLES 11.x. For these distributions, large pages must be configured manually on systems with more than 32 GB of memory.

Sign on as the root user

Download the newest libhugetlbfs library from the project home, at the following URL: <a href="http://sourceforge.net/projects/libhugetlbfs/files/">http://sourceforge.net/projects/libhugetlbfs/files/</a>

```
Execute the command:
```

cat /proc/meminfo | grep MemTotal

This returns the total memory available to the operating system in Kilobytes [Value].

Compute the target large pages as follows:

```
targetLP = Truncate(Value/18204)
```

(Note: 18204 is a factor designed to allocate approximately 90% of available memory for large pages).

```
Execute the following command to set the number of large pages:
echo [targetLP] > /proc/sys/vm/nr hugepages
```

Create the necessary pseudo-filesystem by executing the following commands

```
mkdir /libhugetlbfs
groupadd libhuge
chgrp libhuge /libhugetlbfs
chmod 770 /libhugetlbfs
usermod root -G libhuge (this assumes "root" is the SERT user on the system)
mount -t hugetlbfs hugetlbfs /libhugetlbfs
```

```
Edit /etc/fstab and add the following line
```

```
hugetlbfs /libhugetlbfs hugetlbfs mode=0770,gid=1000 0 0
```

```
Execute the following command to mount the huge table space:
```

hugeadm --create-global-mounts

## 4.3. IBM AIX

It is necessary to setup large pages correctly. Sign on as the root user. Execute the command: bootinfo -r

This returns the total memory available to the operating system in kilobytes [Value].

(**Note:** 18780 is a factor designed to allocate approximately 87.25% of available memory for large pages). Execute the following commands:

```
vmo -r -o lgpg_regions=[targetLP] -o lgpg_size=16777216 -o v_pinshm=1
bosboot -aD
shutdown -rF
```

This will cause the system to be rebooted with the large pages set up correctly for the SERT.

#### 4.3.1. Disabling the AIX firewall

AIX does not have a firewall enabled by default. For information on configuring or disabling IPSec, see the AIX Knowledge Center:

https://www-01.ibm.com/support/knowledgecenter/ssw\_aix\_71/com.ibm.aix.security/ipsec.htm

## 4.4. Oracle Solaris

If the Host process is not run as root, discovery data will be incomplete, as some commands that the discovery process runs require elevated privileges. The psrset(1M) command is used to effect process affinity, and that requires either root privileges or the PRIV\_SYS\_RES\_CONFIG privilege. See privileges(5) and usermod(1M) for instructions on assigning that privilege to a normal user.

The Solaris virtual memory system will not overcommit memory, so it is necessary to configure more swap space than is default in order for the SERT Memory workload to run properly. This swap space will not actually be used, and will therefore not adversely affect scores; it is only necessary for very large memory allocations to succeed. Large memory systems may require swap space equal to the size of main memory, though on small memory systems it may be sufficient to configure swap space equal to about half the size of main memory. Disks used exclusively for swap space must also be included in the configuration for the Storage workload. It is recommended that those disks be partitioned with a small 20GiB UFS partition for SERT use, with the rest of the disk dedicated to swap.

The SERT Storage workload does not support measuring any kind of RAID or other disk aggregation. This includes ZFS in any multi-disk configuration. All ZFS pools on the system must consist of only a single disk. ZFS filesystems used for SERT Storage workload data set must have the "primarycache" and "secondarycache" properties set to either "none" or "metadata". The easiest way to accomplish this is to create a separate filesystem for the SERT Storage workload data set with a command such as:

```
zfs create -o mountpoint=/sert/data0 -o primarycache=metadata -o secondarycache=metadata rpool/sert data
```

When possible, UFS should be preferred as the filesystem to use for the SERT Storage workload. It provides significantly better performance than ZFS in no-cache conditions.

#### 4.4.1. Disabling the storage write cache on Oracle Solaris

The cache on individual storage devices may be disabled using the expert mode of the format(1M) command. This command requires root privileges to run. For each disk attached to the system, run

```
format -e <path to disk>
```

Enter the 'cache' command, then the 'read\_cache' subcommand, and then select 'disable'. Repeat for the 'write\_cache' subcommand.

There is a shell script in the tools subdirectory called solaris-disable-disk-caches.sh which will perform these actions automatically for all disks attached to the system. It also reports whether the cache was successfully disabled for each disk.

Many Solaris-based systems ship with hardware RAID controllers with on-board cache. If it is possible to disable that cache, it will be done with an HBA-specific configuration utility such as MegaCli for LSI-based RAID controllers. Consult the documentation for your specific server and HBA model to determine how the cache can be disabled. If it is not possible to disable the cache on the hardware RAID controller, it may not be used for a compliant SERT run.

#### 4.4.2. Disabling the Solaris firewall

The Solaris firewall may be disabled by issuing the following command as root:

sudo svcadm disable svc:/network/ipfilter:default

The state of the firewall can be verified using the 'sudo ipfstat -io' command. When the firewall is disabled, its output will look like

empty list for ipfilter(out)
empty list for ipfilter(in)

## 5. Power Analyzer Range Settings

Most power analyzers can be set to multiple current ranges. In order to achieve accurate results, the range settings on the device must be set appropriately for the load being measured. Most devices support an autoranging mode which will adjust the device automatically as the load changes; however, use of this mode is not allowed for measurement because it takes time for the range to adjust (during which the measured data may not be accurate), and because PTDaemon cannot determine the accuracy of the data while the device is in autoranging mode.

The SERT allows you to configure separate ranges for each power analyzer and can adjust the ranges as needed for each measurement interval. These settings appear in the listeners.xml file. Each PowerAnalyzerListener includes "voltage-range" and "current-range" parameters. The default configuration includes multiple current range settings for different load levels, but all are set to the same value: "none". This indicates that no change will be made to the settings on the device during a test run.

The range settings may need to be adjusted when making changes to the system under test, the worklets being tested, or changes to the configuration of the operating system. The validation performed at the end of the run will determine if power measurement accuracy thresholds are not being met. If your result includes warnings regarding the power analyzer uncertainty, adjusting the current ranges may resolve the issue.

## 5.1. Automating Range Settings using the GUI

The *Choose Test Suite* panel gives you the option to select a "Range Discovery" run rather than the standard SERT full run. By selecting this option, the tool will run an abbreviated subset of the SERT worklets which should be sufficient to create range settings that will provide valid measurements in a majority of cases.

The steps to complete such a run are as follows:

- 1. Once at the "Choose Test Suite" panel, select the "Range Discovery" choice from the dropdown menu.
- 2. For most power analyzers, it is safe to check the "Use Auto Ranges" box and let the analyzer select the range choices for the run.
- 3. Complete the remaining settings on this page as documented previously in the User Guide.
- 4. Proceed to the launch page and launch the run.
- 5. When the run completes, you will see a message in the lower portion of the panel stating that "range settings have been updated"
- 6. Return to the PTDaemon configuration panel, stop the PTDaemon instance, and then review the range settings.
- 7. Return to the "Choose Test Suite" panel, select "Full Test Suite", and continue on to make a full run.

Some power analyzers may be unable to select appropriate ranges automatically, and the range setting run will result in invalid values for ranges. In such a case, you may need to edit range settings from the PTDaemon panel, setting all range values to "none", and then manually set the analyzer to a range that will measure the system at its highest load and rerun the Range Discovery test with "Use Auto Ranges" disabled.

The Range Discovery run should give working settings in most cases, but it is impossible to cover all system types and analyzer types. If range values generated by the run do not give valid measurement results for a full run, you may need to use the manual processes described below.

## 5.2. Manual Range Settings – Optional

To configure the ranges manually, replace each of the <voltage-range> and <current-range> entries in the listeners.xml file with a value appropriate for your system under test. The range setting should generally be slightly higher than the maximum expected reading during that interval. Each model of power analyzer will support a specific set of ranges; however, the configuration can use any value, and PTDaemon will round the range settings up to the next supported range.

## 6. SERT Command Line Usage

## 6.1. SERT Configuration and Start Procedure

This section provides details to enable a successful test with a simple server configuration as an alternative to running the GUI. It is recommended to read this section as well as the SERT Design Guide to understand more of the details behind SERT, and how to configure and run it. Please note that in the following instructions there are typically two script file options: \*.bat for the Windows OS and \*.sh for UNIX and Linux OSes.

Configure the analyzer. Edit the power analyzer PTDaemon (runpower.bat or runpower.sh) and temperature sensor PTDaemon (runtemp.bat or runtemp.sh) script files. Ensure the proper communication ports and network ports are used. (The batch and script files are present in the SERT\PTDaemon directory).

- For each additional power analyzer: Create a copy of runpower.bat or runpower.sh and ensure that the proper communication ports and network ports are set.
- In order to analyze problems reported by PTDaemon it may be helpful to generate log files. To do this, edit the script files to set the LOGFILE and optionally the EXTLOG variables. LOGFILE should be set to the name of the file which will hold the log output. Log files may not be shared, so the names given to each must be unique. If extended logging of range settings, warnings, errors, and other important events is desired, set the EXTLOG variable to "TRUE".

Start all power analyzer PTDaemon(s) (runpower.bat/runpower.sh) and temperature sensor PTDaemon (runtemp.bat/runtemp.sh).

Edit the test-environment.xml file (in the SERT directory), describing the hardware and software details of the test setup. The default values in this file need to be changed to match the real test environment.

• For each additional power analyzer: Add the following section to the test-environment.xml in the <MeasurementDevices> section and change the default values to match the real test environment.

```
<PowerAnalyzer>
<Identifier>_EM1000+</Identifier>
<PTDaemonHostname>localhost</PTDaemonHostname>
<PTDaemonPort>8888</PTDaemonPort>
<HardwareVendor>_Energy Minder, Inc.</HardwareVendor>
<Model>_EM1000+ USB</Model>
<SerialNumber>_ser001122</SerialNumber>
<Connectivity>_USB2</Connectivity>
<InputConnection>_Default</InputConnection>
<CalibrationInstitute>_NIST</CalibrationInstitute>
<AccreditedBy>_IQ2 Calibration Laboratory</AccreditedBy>
<CalibrationLabel>_N-32768</CalibrationLabel>
<DateOfCalibration>_2010-01-01</DateOfCalibration>
<SetupDescription>_Unknown</SetupDescription>
</PowerAnalyzer>
```

• For multi-node environments: the node quantity needs to be set. An example for a 3 node environment:

<Node> <Quantity>3</Quantity>

If the default port numbers in the PTDaemon script files have been changed, the listeners.xml file (in the SERT directory) must be changed accordingly. Also any range settings for the power analyzer can be specified in the listeners.xml configuration file.

For each additional power analyzer: Add the following section to the listeners.xml and change the default values to match the real test environment (Note: Do not forget to change the port number).

```
<listener enabled="true">
   <type>PowerAnalyzerListener</type>
   <classpath>
         <path>lib/ptdaemonClientApi.jar</path>
   </classpath>
   <parameters>
      <parameter name="hostname">localhost</parameter>
      <parameter name="port">8888</parameter>
      <parameter name="current-range">
         <range-set>
            <workloads>Memory</workloads>
            <worklets>Flood.*</worklets>
            <default-range>none</default-range>
         </range-set>
         <range-set>
            <workloads>Memory</workloads>
            <worklets>Capacity.*</worklets>
            <default-range>none</default-range>
         </range-set>
         <range-set>
            <workloads>Storage</workloads>
            <default-range>none</default-range>
         </range-set>
         <range-set>
            <workloads>Idle</workloads>
            <default-range>none</default-range>
         </range-set>
         <range-set>
            <default-range>none</default-range>
            <range level="87.5%">none</range>
            <range level="75%">none</range>
            <range level="62.5%">none</range>
            <range level="50%">none</range>
            <range level="37.5%">none</range>
            <range level="25%">none</range>
            <range level="12.5%">none</range>
         </range-set>
      </parameter>
   </parameters>
</listener>
```

On the system under test, edit the SERT host script file (serthost.bat/serthost.sh – both be found in the SERT directory) for the appropriate system configuration. For single runs, the KEEPALIVE variable can be cleared; for multiple consecutive runs, it should remain at the default setting -keepalive.

Check the following specifications for proper values matching the test system configuration:

```
{\tt JAVA} = <for a non-default Java Virtual Machine (JVM), change the java command to the pathname of the java command you want to run>
```

The serthost.sh/.bat script files currently both include the default definition:

JAVA=java

On the system under test, run the serthost.bat/.sh script file. On Windows, this should run as an Administrator. On Linux, it should run as root. With Ubuntu (or other Linux distributions where a root login is not normally available), use "sudo serthost.sh".

Check client-configurations-2.0.xml is up-to-date, and download the latest version from <a href="https://www.spec.org/sert2/client-configurations-2.0.xml">https://www.spec.org/sert2/client-configurations-2.0.xml</a> if necessary and copy to base folder. Compare the version="YYYYMMDD" string in the header section of the file with your local copy, where the version string specifies the date this file was last changed in the format year month day, e.g. 20190217.

On the Controller running the Director, edit the SERT configuration file config-all.xml (in the SERT directory):

Search for id="clientConfig" and replace the string "defaultConfig" with the configuration name from client-configurations-2.0.xml matching your "processor / OS / JVM / memory-per-client" combination (Use the guidance on the Client Configuration page <a href="https://www.spec.org/sert2/SERT-JVM Options-2.0.html">https://www.spec.org/sert2/SERT-JVM Options-2.0.html</a> for the correct configuration name.). Chauffeur picks the correct JVM heap sizes (parameters -Xms and -Xmx), number of JVMs and Java parameters based on the specifications in client-configurations-2.0.xml for the selected reference configuration. The computed values must be used for a valid measurement.

Search for "diskioFilePaths" in the <definitions> section at the beginning. Edit the following lines:

```
<parameter id="diskioFilePaths">
        <path>[specify pathname of storage test device here]</path>
</parameter>
```

Change/remove/add path names of the storage devices to be tested.

Each path name should be listed in its own <path> tag.

Edit the director.bat/.sh script files for single runs or the start\_director\_multiple.bat/.sh script files to start the desired number of SERT runs. First, the hostname or IP address must be specified in director.bat/.sh, then edit the following line:

HOSTS= hostname or IP of Host systems

For multi-SUT environments: Add each SUT IP address (separated by a comma) to the HOST argument. Note: Do not use a space behind the comma(s). An example for 3 SUTS: HOSTS=10.10.10.10.10.10.10.2,10.10.10.3

On the controller system, call the director.bat/.sh script file for a single run or the start director multiple.bat/.sh script file for multiple consecutive runs.

The duration of the whole test sequence depends on the number of test cases defined above. The result files for each SERT test run (results.html and results.xml) are stored in a separate directory with a name beginning with sert-nnnne.g. sert-0000.

On current releases of the SERT, a typical test pass exercising all worklets (CPU, memory, and Storage I/O) on a typical two-socket server with 16GB or more of memory and at least two on-board storage devices, may take 2  $\frac{1}{2}$  hours. This duration is governed by the amount of hardware present in the SUT, so more richly populated platforms may take longer to execute.

## 6.2. Generate report files with the reporter scripts

In some cases the user might want to create a new .HTML, .CSV or .txt report from an existing SERT xml output file, for example after editing user-modifiable fields (configuration information in the TestEnvironment section).

In order to re-generate an .html, .csv or .txt report from the raw files the following comment need to be used.

reporter.bat [options] (for Windows-based system)

reporter.sh [options] (for Linux/UNIX-based system)

#### Required option:

-r [SERT xml results file]

Example: reporter.bat -a -r results/sert-0002/results.xml

#### Additional options:

| -a         | Generate all report formats (HTML, CSV, and Text)<br>default: generate only HTML output                                                                                                  |
|------------|----------------------------------------------------------------------------------------------------|
| -c         | Generate CSV report files                                                                                                    |
| -o Output  | Output file for generated report<br>default: match the filename of the raw file, with a .txt, .csv, or .html extension<br>(to match the report type). May not be used with the -a option |
| -p         | Direct XSL transform (must be used with -x)<br>default: generate a report from the transformed output                                                                                    |
| -s         | Skip validation. Reports will automatically be marked invalid                                                                                                    |
| -t         | Plain ASCII text output<br>default: generate HTML output                                                                                                    |
| -x XslFile | Use a non-default XSL file to generate the report                                                                                                    |

Here are some examples of how to use the reporter scripts for regenerating default report files or for generating special output files:

- regenerate all HTML report files reporter.bat -r results\sert-0000\results.xml
- regenerate all default report files
   reporter.bat -a -r results\sert-0000\results.xml
- generate special CSV report files
   reporter.bat -s -c -x results\XSL-File\csv-detail.xsl -o results detail.csv -r results\sert-0000\results.xml

Additional XSL scripts for generating other CSV report files are included in the results/XSL-File folder.

## 7. General Troubleshooting

There are two mechanisms for obtaining support for SERT. The SERT Discussion Forum (https://www.spec.org/forums/index.php) is monitored by representatives from SPEC and can be used to ask questions, especially for topics that may be useful for other SERT users. For specific issues, open a support ticket with the SERT Support Request Form (https://www.spec.org/sert/feedback/issuereport.html). Support questions are handled by volunteers from SPEC member institutions.

## 7.1. Using the Collector Scripts

The SERT package is distributed with two log collection scripts to assist in packaging up various log files and other critical configuration files for troubleshooting. The collector scripts are intended to be run on both the SUT as well as the controller system.

The two scripts are Operating System-specific and may be found in the base SERT installation directory:

collectlogfiles.bat is intended to be executed on a Microsoft Windows Operating System.

collectlogfiles.sh is intended to be executed on a Linux/UNIX system.

In order to help SPEC diagnose a failed run, please follow these steps:

- 1. Ensure the run has completed and the GUI has been stopped on the Controller side.
- 2. On the SUT, open up a command line window, change directories to the base SERT installation directory, and execute either collectlogfiles.bat (for Windows systems) or collectlogfiles.sh (for Linux/UNIX systems).

By default, the collectlogfiles script only collects configuration and log files. For some types of issues (particularly issues when generating reports) it can be helpful to also include the results from the run. If you would like to include the results.xml from the most recent run, please use the "/r" (Windows) or "-r" (other platforms) option, e.g. "collectlogfiles.bat /r"

If either of these script files are executed when the SERT has not yet been executed, when no results have been created or when some other part of the test pass has failed then you may see one or more (up to five) instances of the following message: The system cannot find the file specified.

On non-Windows systems where bash is not the default shell, it may be necessary to run "bash collectlogfiles.sh".

3. Once the script completes, navigate to the SERTlog subdirectory and copy the latest archive file (.zip for Windows, tar.gz for Linux) to the system for submission to SPEC for analysis. The files will be created in the following format:

<hostname>\_YYYY-MM-DD\_HHMM.<zip/tar.gz> (where YYYY is the year, MM is the month, DD is the day, and HHMM represents the hours and minutes count).

Always ensure the latest log archive file is captured, as a new version will be generated in the SERTlog subdirectory every time the collectlogfiles script is run on that system.

- 4. Follow the above procedure for the controller system, ensuring the correct script is executed for the Operating System running on the controller.
- 5. Use the form on <u>https://www.spec.org/sert/feedback/issuereport.html</u> in order to submit the files.

## 7.2. WARNING/INVALID Messages

#### 7.2.1. Power Analyzer

The SERT report shows a WARNING or INVALID message if errors with the calibration, uncertainty, and voltage thresholds occur. Samples of invalid messages that relate to power analyzer:

- INVALID: samples with unknown uncertainty exceeding the threshold
- INVALID: The voltage reported was above the maximum allowed voltage
- INVALID: The calibration date for the power analyzer is over 1 year before the test date

Please refer to instruction in the Measurement Setup Guide: <u>https://www.spec.org/power/docs/SPEC-</u> <u>Power Measurement Setup Guide.pdf</u>

## 7.2.2. Coefficient of Variation (CV)

The SERT report shows a WARNING or INVALID message if the results for the same worklet between clients show high variability.

On the **memory worklets**, this usually indicates an unbalanced memory configuration between nodes on a multiprocessor system. If channels, speeds, and capacities are not identical on each node, it is unlikely that memory worklets can run successfully. It is also strong recommended to reboot the SUT in between runs with smaller memory configurations (less than 1GB per HW thread).

WARNING or INVALID messages are expected on the **storage worklets**, if different types of disks are used. If the disks are identical, this message usually indicates inconsistent configuration between disks.

The coefficient of variation (CV) is defined as the ratio of the standard deviation  $\sigma$  to the mean  $\mu$ :

$$c_v = \frac{\sigma}{\mu}$$

It represents the extent of variability in relation to mean of the population. The Host CV and Client CV are presented as percentage numbers in the SERT report.

The **Host CV** is calculated from all individual node performance "Scores" for the whole set of nodes (population) is shown in the report for each interval. The Host CVs are calculated and displayed for multi node runs only, for single node runs a "0.0%" is displayed.

The Host CV is used by SERT to identify significant deviance of results of some nodes from the mean. Similar results per node are expected for a homogeneous set of nodes, i.e. the CV should be fairly small. High CV values indicate greatly different results for one or more nodes. CV values above certain thresholds will cause warnings or error messages in the SERT result files, and may lead to a run being invalid and thus unsuitable for submission.

The **Client CV** is calculated from all individual client performance "Scores" for the whole set of clients (JVM instances) including all nodes for multi node runs (population) is shown in the SERT report for each interval.

The CV is used by SERT to identify significant deviance of results of some clients from the mean. Typically similar results per client are expected, i.e. the CV should be fairly small. High CV values indicate greatly different results for one or more clients. For unbalanced configurations, e.g. different types of storage devices (HDD and SSD) or dissimilar amounts of memory attached to different processors, high CV values are "normal". CV values above certain thresholds will cause warnings or error messages in the SERT result files, and may also lead to a run being invalid and thus unsuitable for submission. Warnings can be ignored for unbalanced configurations as high CV values are expected in this case.

#### 7.2.3. Transactions per second was xx% of target

The following values in the config-all.xml file may be set to any integer between 1 and 10 to provide additional warmup time to allow systems to reach steady state before measurements start. This should help in cases where runs are invalid due to 100% throughput being too high or too low, e.g. INVALID: Sequential worklet, interval 100%: Transactions per second was 104.7% of target (threshold is at most 104.0%).

- <interval-count id="cpuWarmupIntervalCount">1</interval-count>
- <interval-count id="memCapacityWarmupIntervalCount">1</interval-count>
- <interval-count id="storageWarmupIntervalCount">1</interval-count>
- <interval-count id="hybridWarmupIntervalCount">1</interval-count>